## <u>三菱電機株式会社 サーボアンプ</u> <u>MR-J3-A</u>

## サンプル画面説明書

三菱電機株式会社

#### サンプルのご利用について

サンプル用の画面データ、取扱説明書などのファイルは、以下の各項に同意の上で ご利用いただくものとします。

- (1) 当社製品をご使用中またはご使用検討中のお客様がご利用の対象となります。
- (2) 当社が提供するファイルの知的財産権は、当社に帰属するものとします。
- (3)当社が提供するファイルは、改竄、転載、譲渡、販売を禁止します。 但し、内容の一部または全てをお客様作成の機器やシステム内の当社製品上で ご利用いただく場合はその限りではありません。また、当社製品をご利用いただ いたお客様作成の仕様書、設計書、組み込み製品の取扱説明書などへの転載、 複製、引用、レイアウトの変更についてもその限りではありません。
- (4) 当社が提供するファイルやそのファイルから抽出されるデータを利用することによって生じた如何なる損害も当社は補償をいたしません。お客様の責任においてご利用ください。
- (5) 当社が提供するファイルに利用条件などが添付されている場合は、その条件にも 従ってください。
- (6) 予告なしに当社が提供するファイルの削除や内容の変更を行うことがあります。
- (7) 当社が提供するファイルのご使用に際しては、対応するマニュアルおよびマニュ アルで紹介している関連マニュアルをよくお読みいただくと共に、安全に対して充 分に注意を払って正しい取扱いをしてください。

#### 目次

|         | <u>次</u>          |                                                   | 3         |  |  |  |  |
|---------|-------------------|---------------------------------------------------|-----------|--|--|--|--|
| 고       | 口久                |                                                   |           |  |  |  |  |
| цх<br>1 | (1) 腹症            |                                                   |           |  |  |  |  |
| ו<br>0  | 1%1女              | 堆代                                                | 5         |  |  |  |  |
| 2       |                   | <件                                                | כ<br>ר    |  |  |  |  |
| 3       | GUIL              |                                                   | 5         |  |  |  |  |
|         | 3.1 イン            | イストールか必要な OS                                      | 5         |  |  |  |  |
|         | 3.2 1作山           | <u>割ソフトウェアの接続機器設定</u>                             | 5         |  |  |  |  |
| 4       | サーボ               | アンプについて                                           | 6         |  |  |  |  |
|         | 4.1 サ-            | ーボアンプの通信設定                                        | 6         |  |  |  |  |
|         | 4.2 サ-            | ーボアンプのパラメータ設定                                     | 6         |  |  |  |  |
| 5       | 画面仕               | 羕                                                 | 7         |  |  |  |  |
|         | 5.1 表式            | 示言語                                               | 7         |  |  |  |  |
|         | 5.2 画             | 面遷移                                               | 7         |  |  |  |  |
|         | 5.3 画词            | 面説明                                               | 11        |  |  |  |  |
|         | 5.3.1             | メニュー(B-30001)                                     | 11        |  |  |  |  |
|         | 5.3.2             | パラメータ設定メニュー(B-30010)                              | 12        |  |  |  |  |
|         | 5.3.3             | 基本設定パラメータ(ROM)(B-30011)                           | 13        |  |  |  |  |
|         | 5.3.4             | ゲイン・フィルタパラメータ(ROM)(B-30012~30014)                 | 14        |  |  |  |  |
|         | 5.3.5             | 拡張設定パラメータ(ROM)(B-30015~30017)                     | 15        |  |  |  |  |
|         | 5.3.6             | 入出力設定パラメータ(ROM)(B-30018)                          | 16        |  |  |  |  |
|         | 5.3.7             | 基本設定パラメータ(RAM)(B-30019)                           | 17        |  |  |  |  |
|         | 5.3.8             | ゲイン・フィルタパラメータ(RAM)(B-30020~30022)                 | 18        |  |  |  |  |
|         | 5.3.9             | 拡張設定パラメータ(RAM)(B-30023~30025)                     | 19        |  |  |  |  |
|         | 5.3.10            | 入出力設定パラメータ(RAM)(B-30026)                          | 20        |  |  |  |  |
|         | 5.3.11            | モニタ(B-30030)                                      | 21        |  |  |  |  |
|         | 5.3.12            | グラフ(B-30040)                                      | 22        |  |  |  |  |
|         | 5.3.13            | 診断(B-30050)                                       | 23        |  |  |  |  |
|         | 5.3.14            | アラーム(B-30060)                                     | 24        |  |  |  |  |
|         | 5.3.15            | マニュアル表示-言語 1(B-30061)、言語 2(B-30062)、言語 3(B-30063) | 25        |  |  |  |  |
|         | 5.3.16            | テスト運転メニュー(B-30070)                                | 26        |  |  |  |  |
|         | 5.3.17            | JOG 運転(B-30071)                                   | 27        |  |  |  |  |
|         | 5.3.18            | 位置決め運転(B-30072)                                   | 28        |  |  |  |  |
|         | 5.3.19            | モータなし運転(B-30073)                                  | 29        |  |  |  |  |
|         | 5.3.20            | 出力信号(RO)強制出力(B-30074)                             | 30        |  |  |  |  |
|         | 5.3.21            | アラームリセット画面(W-30001)                               | 31        |  |  |  |  |
|         | 5.3.22            | 言語設定画面(W-30002)                                   | 32        |  |  |  |  |
|         | 5.3.23            | 時計設定画面(₩-30003)                                   | 33        |  |  |  |  |
|         | 5.3.24            | アラーム発生時状態 1/2 画面(W-30016)                         | 34        |  |  |  |  |
|         | 5.3.25            | アラーム発生時状態 2/2 画面(W-30017)                         | 35        |  |  |  |  |
|         | 5.3.26            | 現在値表示 1/2 画面(W-30018)                             | 36        |  |  |  |  |
|         | 5.3.27            | 現在値表示 2/2 画面(W-30019)                             | 37        |  |  |  |  |
|         | 5.4 使月            | 用デバイス一覧                                           | 38        |  |  |  |  |
|         | 5.5 ⊐×            | シトー覧                                              | 42        |  |  |  |  |
|         | 56 7 <sup>7</sup> | リージージェー                                           | 43        |  |  |  |  |
| 6       | マーュア              | (), この1000000000000000000000000000000000000       | 47        |  |  |  |  |
| U       | マーエノ<br>61 フー     | フレステレーション (                                       | -+/<br>/7 |  |  |  |  |
|         | U.I X-<br>60 ビー   | - ユノ ル & 小 巾 Γ イ ユ ク ノ Γ ノ  ̄ フ リ ギ 哺             | 4/<br>10  |  |  |  |  |
|         | 0.2 P+<br>60 F-   | - エクノドの秘ン―ン奴の多史                                   | 40<br>50  |  |  |  |  |
| -       | v.3               | ーユ / ル衣 尓」 ヘ 1 ツ ナ の 設 走                          | 50        |  |  |  |  |
| /       | テンフレ              |                                                   | 51        |  |  |  |  |

#### サンプル画面説明書

| 改訂日付       | 管理番号※    | 改訂内容 |
|------------|----------|------|
| 2012/10/11 | SDM-0024 | 初版   |
|            |          |      |
|            |          |      |
|            |          |      |
|            |          |      |
|            |          |      |
|            |          |      |

\* 管理番号は、右下に記載しています。

#### プロジェクトデータ

| 改訂日付       | プロジェクトデータ    | GT Designer3※ | 改訂内容 |
|------------|--------------|---------------|------|
| 2012/10/11 | SDS-0024.GTW | 1.61P         | 初版   |
|            |              |               |      |
|            |              |               |      |
|            |              |               |      |
|            |              |               |      |
|            |              |               |      |

\* プロジェクトデータ作成時に使用した作画ソフトウェアのバージョンです。記載したバージョンと同等、またはそれ以降のバージョンの作画ソフトウェアを使用してください。

GOT1000 と三菱電機株式会社 サーボアンプ:MR-J3-A をシリアル(RS-422)で接続し、サーボアンプへのパラメ ータ値変更、モニタ、テスト運転などを行うサンプル画面の説明書です。

#### 2 システム構成

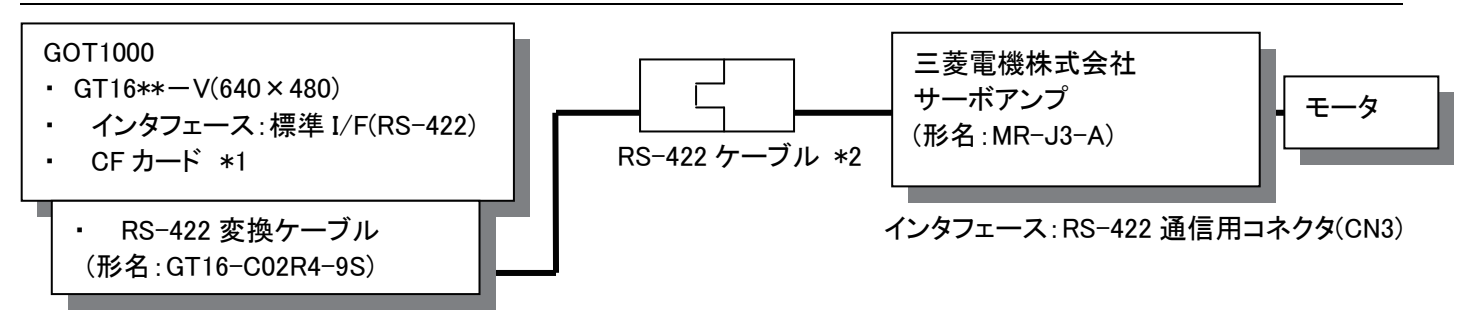

\*1:CFカードは、ロギング機能・ドキュメント表示機能で使用しています。 \*2:ケーブルの詳細については、「GOT1000シリーズ接続マニュアル(三菱電機機器接続編)」を参照してください。

#### 3 GOT について

#### 3.1 インストールが必要な OS

| インストールか必要な 05 |                            |                 |  |  |  |
|---------------|----------------------------|-----------------|--|--|--|
| OS の種類        | OS の名称                     |                 |  |  |  |
|               | 基本 OS                      |                 |  |  |  |
|               | 基本 OS システム画面情報             |                 |  |  |  |
| 基本機能          | 基本 OS システム画面データ            |                 |  |  |  |
|               | 標準フォント                     | 日本語(欧州対応)       |  |  |  |
|               | TrueType 数字フォント            | 7 セグ            |  |  |  |
| 通信ドライバ        | MELSERVO-J4、J3、J2S/M       |                 |  |  |  |
| 廿建株部          |                            | ストロークフォントサポート機能 |  |  |  |
| 加口区1及112      |                            | ストローク基本フォント(日本) |  |  |  |
|               | 標準フォント(中国:簡体)              |                 |  |  |  |
|               | ストロークフォント ストロークフォント(中国:簡体) |                 |  |  |  |
| オプション機能       | ロギング                       |                 |  |  |  |
|               | オブジェクトスクリプト                |                 |  |  |  |
|               | ドキュメント表示                   |                 |  |  |  |

#### 3.2 作画ソフトウェアの接続機器設定

| 項目         | 設定値   | 備考                    |
|------------|-------|-----------------------|
| ボーレート(BPS) | 11520 |                       |
| データ長       | 8bit  | 固定                    |
| ストップビット    | 1bit  | 固定                    |
| パリティ       | 偶数    | 固定                    |
| リトライ回数     | 3     |                       |
| 通信タイムアウト時間 | 3     |                       |
| 自局アドレス     | 0     | システム構成にあるサーボアンプの局番を指定 |
| 送信ディレイ時間   | 0     |                       |
| 局番有無       | 有     |                       |

# 4 サーボアンプについて 4.1 サーボアンプの通信設定

| 項目     | 設定値  | 備考                            |
|--------|------|-------------------------------|
| 局番設定   | 0    | サーボアンプの局番を設定                  |
| 通信機能選択 | 0040 | 115200bps、RS-422 通信応答ディレイ時間無効 |

#### 4.2 サーボアンプのパラメータ設定

弊社で動作確認した際の設定値は下記となります。

| 項目            | 設定値  | 備考                      |
|---------------|------|-------------------------|
| パラメータ書込み禁止    | 0000 | 基本設定・ゲインフィルタ・拡張設定・入出力設定 |
|               | 0000 | が参照・書込み可能               |
| 入力信号自動 ON 選択1 | 0000 | LSP、LSN を自動 ON に設定      |
| 機能選択 D−5      | 0001 | アラームコードを出力              |
| その他           | 初期値  |                         |

#### 5 画面仕様

#### 5.1 表示言語

画面上に表示する文字列は、日本語・英語・中国語(簡体)の3言語で切り換え表示できます。各言語の文字列は、コ メントグループNo.255の列No.1~3に下記のように登録しています。言語切り換えデバイスに列No.を格納すると列No. に対応した言語を表示します。

| 列 No. | 言語      |
|-------|---------|
| 1     | 日本語     |
| 2     | 英語      |
| 3     | 中国語(簡体) |

#### 5.2 画面遷移

5.2.1 画面遷移(共通)

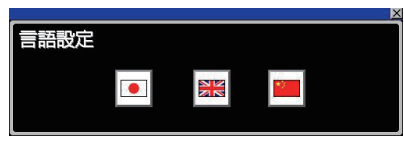

ウィンドウ画面 W-30002:言語設定

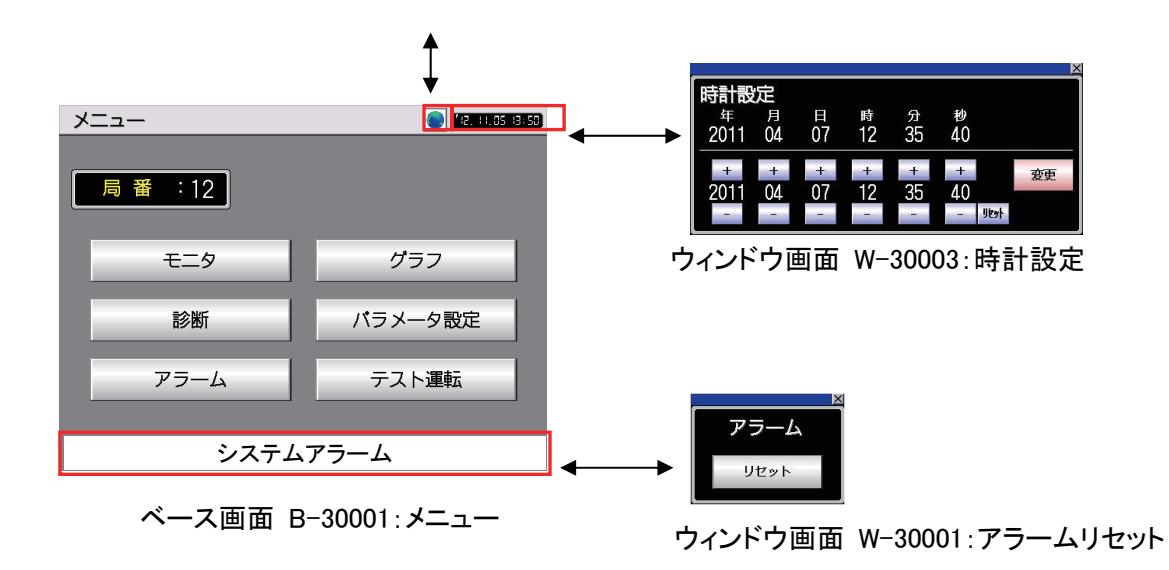

#### 5.2.2 画面遷移(個別)

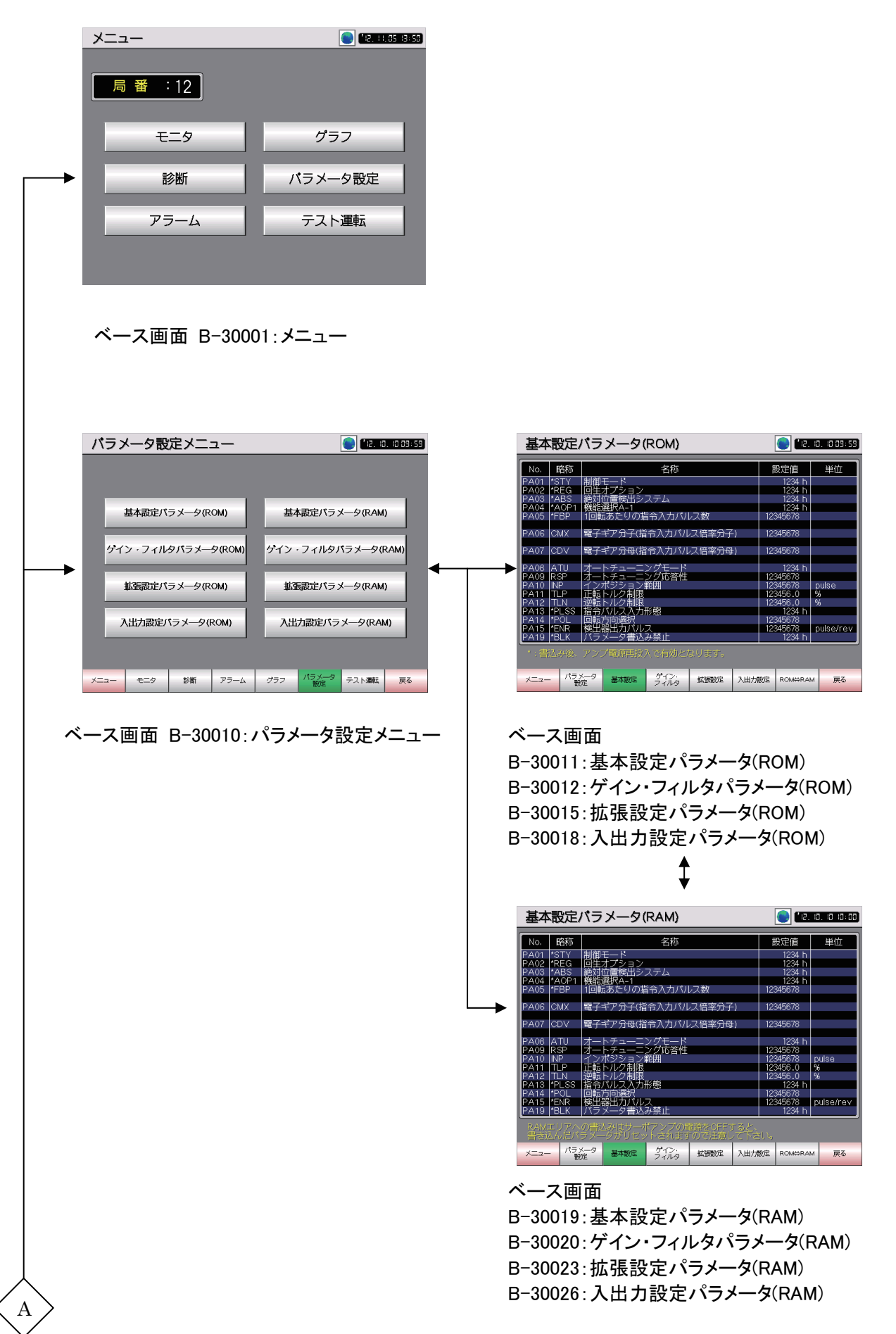

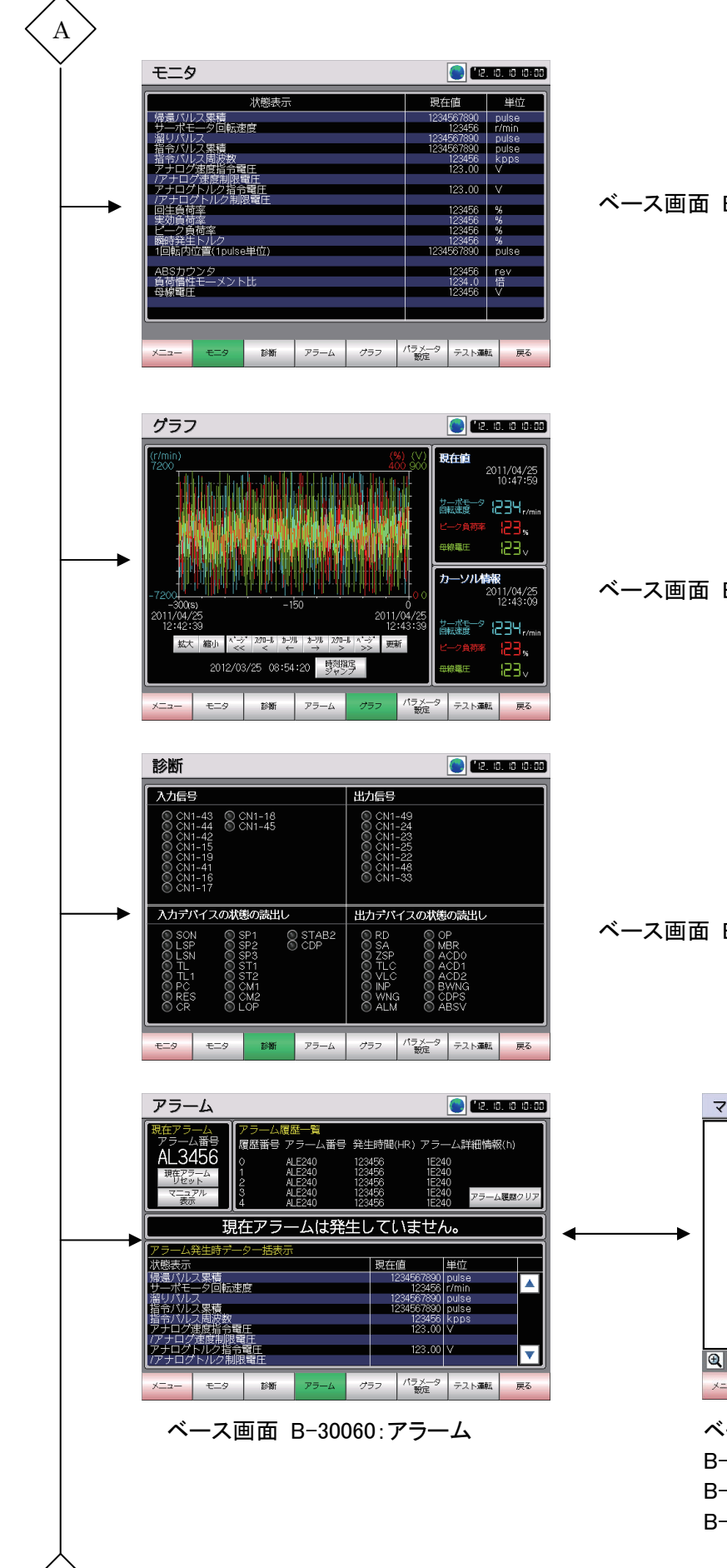

В

#### ベース画面 B-30030:モニタ

ベース画面 B-30040:グラフ

ベース画面 B-30050:診断

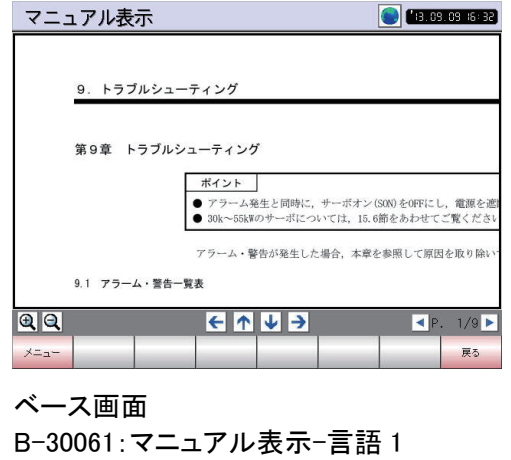

B-30062:マニュアル表示-言語 2 B-30063:マニュアル表示-言語 3

|   | テスト運転メニュー                                                                                                    | <b>( 1</b> 2. 18. 10. 18                                                                                                    |
|---|----------------------------------------------------------------------------------------------------|----------------------------------------------------------------------------------------------------|
|   |                                                                                                    |                                                                                                    |
|   | JOG運転                                                                                                    | 位置決め運転                                                                                                    |
|   |                                                                                                    |                                                                                                    |
|   | モータなし運転                                                                                                    | 出力信号(DO)強制出力                                                                                                    |
|   |                                                                                                    |                                                                                                    |
|   |                                                                                                    |                                                                                                    |
|   | メニュー モニタ 診断 アラーム グ                                                                                                    | ラフ パラメータ テスト運転                                                                                                    |
|   |                                                                                                    |                                                                                                    |
|   | 1                                                                                                    |                                                                                                    |
|   | Ť                                                                                                    |                                                                                                    |
|   | Ì                                                                                                    |                                                                                                    |
|   | JOG運転                                                                                                    | € 142. IS. 10 IS                                                                                                    |
|   | ↓<br>JOG運転<br>〒夕回陆速度   秋恩表示                                                                                                    | ● 12.10.13 13<br>現在値 単位                                                                                                    |
|   | JOG運転     T-ク回転速度     123456     ボッズモーク回転速度     ボッズモーク回転速度     ボッズレクス発音     ボッズレクス発音     ボッズレクス発音     ボッズレクス発音     ボッズレクス発音     ボッズレクス発音     ボッズレクス発音     ボッズレクス発音     ボッズレクス発音     ボッズレクス発音     ボッズレクス発音     ボッズレクス発音     ボッズレクス発音     ボッズレクス発音     ボッズレクス発音     ボッズレクス発音     ボッズレクス発音     ボッズレクス発音     ボッズレクス発音     ボッズレクス発音     ボッズレクス発音                                                                                                    | 現在値         単位           現在値         単位           1234567830         pulse           1234567870         pulse           1234567870         pulse                                                                                                    |
|   |                                                                                                    | 現在値         単位           124557830         pulse           124557830         pulse           124567830         pulse           1234507830         pulse           1234507830         pulse           1234507830         pulse           1234507830         pulse           1234507830         pulse           1234507830         pulse                                                                                                    |
|   |                                                                                                    | <ul> <li>予任値&lt;単位</li> <li>現在値</li> <li>現在値</li> <li>現4607830</li> <li>印384657830</li> <li>印384657830</li> <li>印384657830</li> <li>印384657830</li> <li>印384567830</li> <li>印384567830</li> <li>印38457830</li> <li>印38457830</li> <li>123457830</li> <li>123457830</li> <li>123457830</li> <li>123457830</li> <li>123457830</li> <li>123457830</li> <li>123457857830</li> <li>123457847830</li></ul> |
|   |                                                                                                    | 予定         10         10           現在価         単位         123456/7830         Pulse           123456/7830         Pulse         123456/7830         Pulse           123456/7830         Pulse         123456/7830         Pulse           123456/7830         Pulse         123456/7830         Pulse           123456/7830         Pulse         123456         Pulse           123.00         V         123.65         9           123456         9         123456         9                                                                                                    |
| 4 | JOG連転     JOG運転     TC-ク回転速度     123456     加減速費定数     123456     正転     I23456     正転     TE転     TE     TE     TE | Image: Project State         Image: Project State         Image: Project State           Image: Project State         Image: Project State         Image: Project State         Image: Project State           Image: Project State         Image: Project State         Image: Project State         Image: Project State         Image: Project State           Image: Project State         Image: Project State                                                                                                    |
|   | JOG運転                                                                                                    | 現在16         単位           現金18         単位           1234567830         pulse           1234567830         pulse                                                                                                    |

ベース画面 B-30070:テスト運転メニュー

ベース画面 B-30071:JOG 運転 B-30072:位置決め運転 B-30073:モータなし運転

B-30074:出力信号(DO)強制出力

#### 5.3 画面説明

5.3.1 メニュー(B-30001) 3 4 メニュー 12.11.05.13:50 1 :12 2 グラフ モニタ 診断 バラメータ設定 アラーム テスト運転 概要 メニュー画面です。操作するサーボアンプの局番号の設定と各画面への切り換えができます。 詳細 1. 操作するサーボアンプの局番号を表示します。数値をタッチして局番号を変更できます。 各画面に切り換えます。 言語設定ウィンドウを表示します。 3. 4. 現在の日時を表示します。タッチすると、時計設定ウィンドウを表示します。 備考 ・画面切り換え時には、表示中のウィンドウ画面を閉じます。 ・サーボアンプをモニタする場合は、接続機器設定の自局アドレスで設定した局番のサーボアンプが必ず 存在するようにしてください。 ・局番の間接指定を使用しているため、局番指定を「100」で設定しています。局番の間接指定の詳細につ いては、「GOT1000 シリーズ接続マニュアル(三菱電機機器接続編)」内の「16.5.4 局番設定」を参照してく ださい。 ・システムアラームが発生した場合、画面下にアラームメッセージを表示します。アラームメッセージをタッチ すると、アラームリセットウィンドウが表示されます。

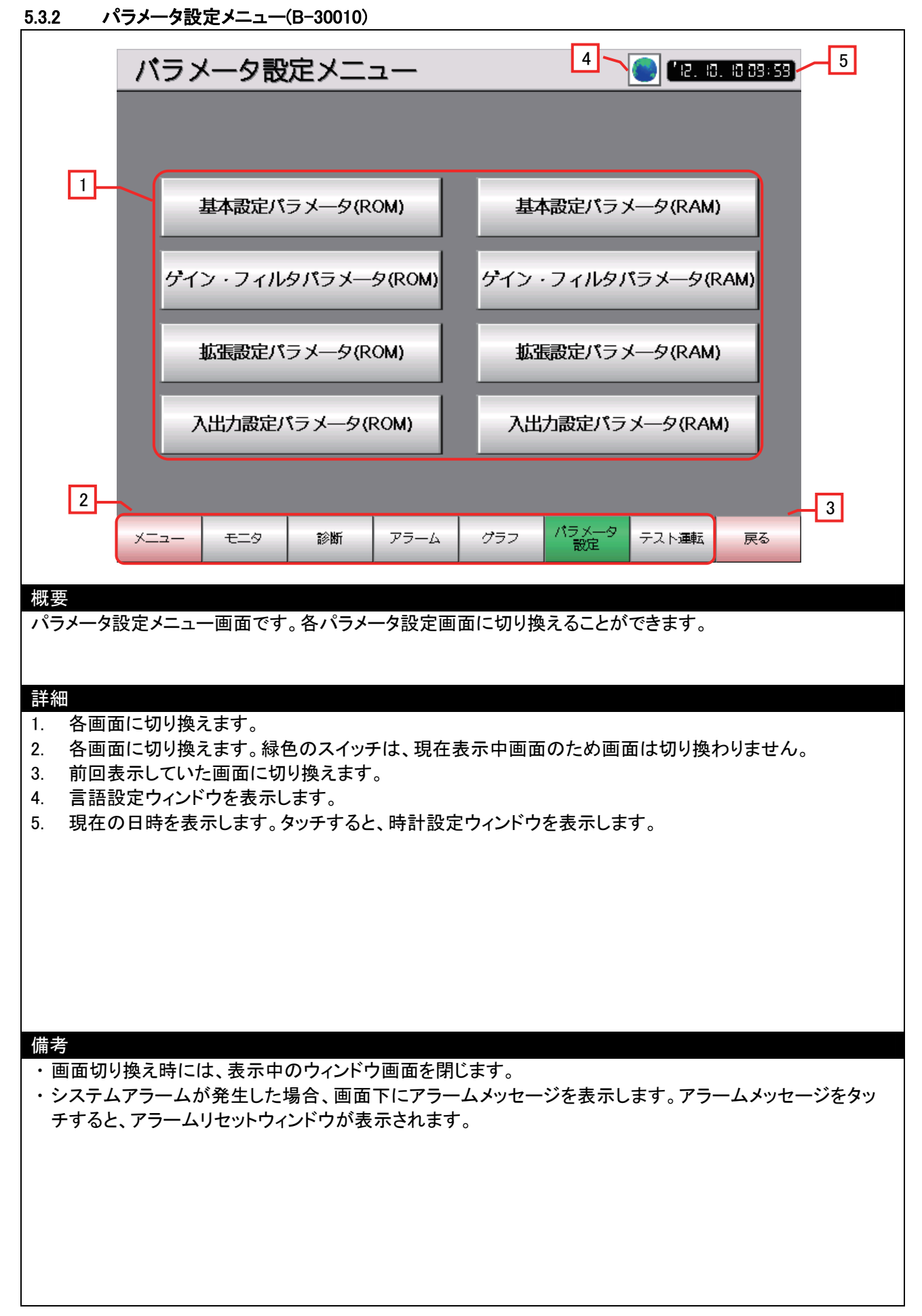

| 基本語                                                                                                    | g定パラメータ(R(                                                                                                    | CM)                                                               |                                                                                                    | 0. 10 03: 59 7                                                                                                    |
|----------------------------------------------------------------------------------------------------|----------------------------------------------------------------------------------------------------|-------------------------------------------------------------------|----------------------------------------------------------------------------------------------------|----------------------------------------------------------------------------------------------------|
| No.         PA01         *S           PA02         *P           PA03         *A           PA04         *A           PA05         *P           PA06         C           PA07         C           PA08         A           PA09         R           PA09         R           PA10         IN           PA11         T           PA13         *P           PA13         *P           PA15         *E           PA15         *E | 略称     制御モード       STY     制御モード       SEG     回生オプション       ABS     絶対位置検出シスラ       AOP1     機能遅択A-1       SP     1回転あたりの指令       MX     電子ギア分子(指令)       DV     電子ギア分母(指令)       DV     電子ギア分母(指令)       EP     インボジション範囲       LP     正転トルク制限       LN     逆転トパルス入力形態       POL     横出器力パルス       NR     検出器大のタ | 名称<br>=ム<br>入力バルス数<br>入力バルス倍率分子<br>入力パルス倍率分母<br>*モード<br>*応答性<br>■ | 設定値<br>1234 h<br>1234 h<br>1234 h<br>1234 h<br>1234 h<br>12345678 12345678 12345678 12345678 12345678 123456.0 123456.0 123456.0 123456.0 12345678 12345678 12345678 12345678 12345678 12345678 | 単位<br>単位<br>の<br>り<br>い<br>り<br>い<br>り<br>と<br>の<br>の<br>り<br>い<br>り<br>と<br>の<br>の<br>の<br>り<br>の<br>り<br>の<br>り<br>の<br>り<br>の<br>り<br>の<br>り<br>の<br>り<br>の<br>り |
| 3-**普込                                                                                                    | み後、アンプ電源再投入で                                                                                                    | 有効となります。                                                          |                                                                                                    | 4                                                                                                    |
| Х <u>_</u>                                                                                                    |                                                                                                    | アイン・<br>イルタ 拡張設定                                                  | 入山力設定ROM⇔RAM                                                                                                    | 戻る 5                                                                                                    |
| Wyg<br>サーボアンプ内の EE                                                                                                    | P-ROM の基本設定パラ                                                                                                    | メータを対象に表示                                                         | 、設定を行います。                                                                                                    |                                                                                                    |
| <ul> <li>詳細</li> <li>1. パラメータNo、略</li> <li>2. パラメータの設定<br/>(hが付いていない</li> <li>3. 各画面に切り換え</li> <li>4. 表示されている画</li> <li>5. 前回表示していか</li> <li>6. 言語設定ウィンド</li> <li>7. 現在の日時を表</li> </ul>                                                                                                    | 各称、名称を表示します。<br>値、単位を表示、変更す<br>い設定値は 10 進数で、h<br>えます。緑色のスイッチは<br>面面の ROM と RAM を切り<br>こ画面に切り換えます。<br>やうを表示します。<br>示します。タッチすると、時                                                                                                    | ることが出来ます。<br>が付いている設定付<br>、現在表示中画面の<br>り換えます。<br>時計設定ウィンドウを       | 直は 16 進数で設定さ<br>のため画面は切り換<br>そ表示します。                                                                                                    | とします。)<br>わりません。                                                                                                    |
| 備考<br>・画面切り換え時に(<br>・システムアラームた<br>チすると、アラーム                                                                                                    | ま、表示中のウィンドウ画<br>が発生した場合、画面下に<br>リセットウィンドウが表示さ                                                                                                    | 面を閉じます。<br>ニアラームメッセージ<br>Stれます。                                   | ジを表示します。アラ                                                                                                    | ームメッセージをタッ                                                                                                    |

| ゲイン・フィルタバラメータ(ROM) (17) 💽 🕼 🛙 🗂 🕫 📲                                                                                                    |
|----------------------------------------------------------------------------------------------------|
| No.       略称       名称       設定値       単位       3         PB01       FILT       アダプティプチューニングモード(アダプテ       1234 h       ▲       ▲         PB02       VRFT       制振制御チューニングモード       1234 h       ▲       ▲         PB03       PST       位置指令加減速時定数(位置スムージング)       12345678       ms       ●         PB04       FFC       フィールドフォワードゲイン       12345678       %       ●         PB06       GD2       サーボモータに対する負荷慣性モーメント比       12345678       rad/s         PB07       PG1       モデル制御ゲン       12345678       rad/s         PB08       PG2       位置制御ゲイン       12345678       rad/s         PB09       VG2       速度積分補償       12345678       rad/s         PB10       VIC       速度積分補償       12345678       rad/s         PB13       NH1       機械共振抑制フィルタ1       12345678       Hz         PB14       NHQ1       ノッチ形状選択1       12345678       Hz         PB16       NHQ2       ノッチ形状選択2       12345678       Hz         PB18       LPF       ローパスフィルタ設定       12345678       Hz         PB18       LPF       ローパスフィルタ設定       12345678       rad/s         PB18 <t< td=""></t<> |
| 4                                                                                                    |
| 概要<br>サーボアンプ内の EEP-ROM のゲイン・フィルタパラメータを対象に表示、設定を行います。<br>詳細                                                                                                    |
| <ol> <li>パラメータ No、略称、名称を表示します。</li> <li>パラメータの設定値、単位を表示し、変更することが出来ます。<br/>(h が付いていない設定値は 10 進数で、h が付いている設定値は 16 進数で設定をします。)</li> <li>ゲイン・フィルタパラメータの項目を切り換えます。</li> <li>各画面に切り換えます。緑色のスイッチは、現在表示中画面のため画面は切り換わりません。</li> <li>表示されている画面の ROM と RAM を切り換えます。</li> <li>前回表示していた画面に切り換えます。</li> <li>言語設定ウィンドウを表示します。</li> <li>現在の日時を表示します。タッチすると、時計設定ウィンドウを表示します。</li> </ol>                                                                                                    |
| 備考  ・ 画面切り換え時には、表示中のウィンドウ画面を閉じます。  ・ システムアラームが発生した場合、画面下にアラームメッセージを表示します。アラームメッセージをタッ チすると、アラームリセットウィンドウが表示されます。                                                                                                    |

5.3.4 ゲイン・フィルタパラメータ(ROM)(B-30012~30014)

7 8 拡張設定パラメータ(ROM) (1/3) 12, 10, 10,03:53 2 1 No. 略称 名称 設定値 単位 3 PC01 STA PC02 STB PC03 STC 12345678 速度加速時定数 ms ▲ 速度減速時定数 S字加減速時定数 トルク指令時定数 12345678 ms 12345678 ms PC04 TQC 12345678 ms PC05 SC1 PC06 SC2 2345678 r/min i fi 1 12345678 内部速度指令2 r/min 12345678 SC 内部议 PC07 Q Q r/min PC08 SC4 PC09 SC5 PC10 SC6 内部速度指令4 内部速度指令4 12345678 r/min 12345678 内部速度指令6 12345678 r/min 2345678 PC11 SC7 PC12 VCM 内音 r/min アナログ速度指令最大回転速度 12345678 r/min アナログトルク指令最大出力 アナログモニタ1出力 123456.0 PC13 TLC % PC14 MOD1 PC15 MOD2 1234 h アナログモニタ2出力 1234 h PC16 MBR PC17 ZSP PC18 \*BPS 12345678 シス出力 電磁プレms. 12345678 1234 h r/min ▼ 5 4 パラメータ 設定 ゲイン・ フィルタ 6 基本設定 入出力設定 メニュー 拡張設定 ROM⇔RAM 戻る 概要 サーボアンプ内の EEP-ROM の拡張設定パラメータを対象に表示、設定を行います。 詳細 1. パラメータ No、略称、名称を表示します。 パラメータの設定値、単位を表示し、変更することが出来ます。 (hが付いていない設定値は10進数で、hが付いている設定値は16進数で設定をします。) 3. 拡張設定パラメータの項目を切り換えます。 各画面に切り換えます。緑色のスイッチは、現在表示中画面のため画面は切り換わりません。 4. 5. 表示されている画面の ROM と RAM を切り換えます。 6. 前回表示していた画面に切り換えます。 7. 言語設定ウィンドウを表示します。 現在の日時を表示します。タッチすると、時計設定ウィンドウを表示します。 8. 備考 ・画面切り換え時には、表示中のウィンドウ画面を閉じます。 ・システムアラームが発生した場合、画面下にアラームメッセージを表示します。アラームメッセージをタッ チすると、アラームリセットウィンドウが表示されます。

5.3.5 拡張設定パラメータ(ROM)(B-30015~30017)

|                                                              | 入出力                                                                                                    | 設定バラン                                                                 | (一夕(RON                                                                                                    | 1)                                                                                                    | 6                                                                    | <b>19</b>                                                                                                    | ). 10 10:00)    | 7    |
|--------------------------------------------------------------|----------------------------------------------------------------------------------------------------|-----------------------------------------------------------------------|----------------------------------------------------------------------------------------------------|----------------------------------------------------------------------------------------------------|----------------------------------------------------------------------|----------------------------------------------------------------------------------------------------|-----------------|------|
|                                                              | No.         Image           PD01         *DI4           PD03         *DI1           PD04         *DI2           PD05         *DI3           PD06         *DI4           PD07         *DI5           PD08         *DI6           PD10         *DI6           PD11         *DI9           PD12         *DI1           PD13         *DO           PD15         *DO           PD16         *DO           PD18         *DO           PD19         *DIF           PD22         *DO                                                                                                    | <ul> <li>称 1</li> <li>入入入入入入入入入入力力力力力力力力力力力力力力力力力力力力力力力力力力力</li></ul> | 名称<br>動のN遅択1<br>パイス選択2(C<br>パイス選択3(C<br>パイス選択3(C<br>パイス選択5(C<br>パイス選択5(C<br>パイス選択5(C<br>パイス選択10(C<br>パイス選択10(C<br>パイス選択10(C<br>パイス選択10(C<br>パイス選択3(C<br>パイス選択3)<br>パイス選択2(C<br>ク設定<br>-1<br>-3<br>-5 | N1-15)<br>N1-16)<br>N1-17)<br>N1-19)<br>N1-41)<br>N1-43)<br>N1-43)<br>N1-45)<br>N1-22)<br>N1-22)<br>N1-23)<br>N1-23)<br>N1-25)<br>N1-25)<br>N1-49) | 12<br>12<br>12<br>12<br>12<br>12<br>12<br>12<br>12<br>12<br>12<br>12 | 設定値<br>1234 h<br>345678 h<br>345678 h<br>345678 h<br>345678 h<br>345678 h<br>345678 h<br>345678 h<br>345678 h<br>345678 h<br>345678 h<br>1234 h<br>1234 h<br>1234 h<br>1234 h<br>1234 h<br>1234 h<br>1234 h<br>1234 h<br>1234 h<br>1234 h<br>1234 h<br>1234 h<br>1234 h | 単位              |      |
| 3-                                                           | *:書込み                                                                                                    | 後、アンプ電源                                                               | 再投入で有効と                                                                                                    | なります。                                                                                                    |                                                                      |                                                                                                    |                 | 4    |
|                                                              | x==- /                                                                                                    | <sup>ペラメータ</sup> 基本<br>設定 基本                                          | 設定 ゲイン・<br>フィルタ                                                                                                    | 拡張設定                                                                                                    | 入出力設定                                                                | ROM⇔RAM                                                                                                    | 戻る              | - 5  |
| 概要<br>サーボアン                                                  | プ内の EEP-                                                                                                    | ROM の入出ナ                                                              | 設定パラメータ                                                                                                    | を対象に表                                                                                                    | 表示、設定を                                                               | 行います。                                                                                                    |                 |      |
| 詳細<br>1. パラメ<br>2. パラメ<br>3. 各可<br>4. 表回<br>5. 前語<br>6. 言君在の | ータNo、略称<br>ータのこいない<br>「「していり換え」<br>「していしていしていた。<br>「していたでのです。<br>「したいでは、<br>「したいでは、<br>「したいでは、<br>「したいでは、<br>「したいでは、<br>「したいでは、<br>「したいでは、<br>「したいでは、<br>「したいでは、<br>「したいでは、<br>「したいでは、<br>「したいでは、<br>「したいでは、<br>「したいでは、<br>「したいでは、<br>「したいでは、<br>「したいでは、<br>「したいでは、<br>「したいでは、<br>「したいでは、<br>「したいでは、<br>「したいでは、<br>「したいでは、<br>「したいでは、<br>「したいでは、<br>「したいでは、<br>「したいでは、<br>「したいでいいでは、<br>「したいでいいでは、<br>「したいでいいで、<br>「したいでいいで、<br>「したいでいいで、<br>「したいでいいで、<br>「したいでいいで、<br>「したいで、<br>「したいで、<br>「」」<br>「したいで、<br>「」」<br>「」」」<br>「」」<br>「」」<br>「」」<br>「」」<br>「」」<br>「」」<br>「」」<br>「 | 、名称を表示し<br>、単位を表示し<br>設定。緑色のス<br>での ROM と RA<br>でのに切ります。<br>します。タッチす  | ノます。<br>ノ、変更すること<br>数で、h が付い<br>イッチは、現在<br>M を切り換えま<br>ます。<br>「ると、時計設気                                                                                                    | :が出来ます<br>ている設定<br>表示中画<br>ます。<br>ミウィンドウ?                                                                                                    | -。<br>値は 16 進<br>のため画面<br>を表示します                                     | 数で設定を<br>iは切り換れ<br>す。                                                                                                    | します。)<br>つりません。 |      |
| 備考<br>・ 画 面 切 り<br>・ システム<br>チすると                            | リ換え時には、<br>、アラームが発<br>、アラームリモ                                                                                                    | 表示中のウィ:<br>き生した場合、「<br>ェットウィンドウ                                       | ンドウ画面を閉<br>画面下にアラー<br>が表示されます                                                                                                    | じます。<br>-ムメッセー:<br>-。                                                                                                    | ジを表示し                                                                | ます。アラー                                                                                                    | -ムメッセー          | ジをタッ |

| 5.3.7 基本設定ハリー                                                                                                    | %(RAM)(B=30019)                                                                                                    |                                                                                                    |
|----------------------------------------------------------------------------------------------------|----------------------------------------------------------------------------------------------------|----------------------------------------------------------------------------------------------------|
| 1 基本設定                                                                                                    | パラメータ(RAM)                                                                                                    |                                                                                                    |
| 1<br>No. 略称<br>PA01 *STY<br>PA02 *REG<br>PA03 *ABS<br>PA04 *AOP1<br>PA05 *FBP<br>PA06 CMX<br>PA07 CDV<br>PA08 ATU<br>PA09 RSP<br>PA10 INP<br>PA11 TLP<br>PA12 TLN<br>PA13 *PLSS<br>PA14 *POL<br>PA15 *ENR | 名称<br>制御モード<br>回生オプション<br>絶対位置検出システム<br>機能遅択A-1<br>1回転あたりの指令入力バルス数<br>電子ギア分子(指令入力パルス倍率分<br>電子ギア分母(指令入力パルス倍率分<br>電子ギア分母(指令入力パルス倍率分<br>オートチューニングモード<br>オートチューニングで答性<br>インボジション範囲<br>正転トルク制限<br>指令パルス入力形態<br>回転方向遅択<br>検出時出力パルス<br>パレス | 2     設定値     単位       1234 h     1234 h       1234 h     1234 h       1234 h     12345678       万子)     12345678       12345678     12345678       12345678     12345678       12345678     12345678       12345678     12345678       12345678     12345678       12345678     12345678       12345678     12345678       12345678     pulse       12345678     12345678       12345678     12345678       12345678     pulse/rev |
|                                                                                                    | ハフメーションみ禁止<br>、の書込みはサーボアンプの電源をOF                                                                                                    | <u>1234 n</u><br>Fすると、 4                                                                                                    |
|                                                                                                    | (ラメータがリセット-されますので注意<br>メータ 基本設定 ゲイン・<br>定 基本設定 フィルタ 拡張設定                                                                                                    | 意して下さい。<br>主 入出力設定 ROM⇔RAM 戻る 5                                                                                                    |
| 概要                                                                                                    |                                                                                                    |                                                                                                    |
| サーボアンプ内の RAM の                                                                                                    | 基本設定パラメータを対象に表示、言                                                                                                    | 設定を行います。                                                                                                    |
| = <del>7</del> <b>∕</b> m                                                                                                    |                                                                                                    |                                                                                                    |
| <ol> <li>パラメータ No、略称、4</li> <li>パラメータの設定値、単<br/>(hが付いていない設定</li> <li>各画面に切り換えます</li> <li>表示されている画面の</li> <li>前回表示していた画面</li> <li>言語設定ウィンドウを弱</li> <li>現在の日時を表示しま</li> </ol>                               | 名称を表示します。<br>単位を表示し、変更することが出来ま<br>配値は 10 進数で、h が付いている設<br>。緑色のスイッチは、現在表示中画<br>ROM と RAM を切り換えます。<br>同に切り換えます。<br>表示します。<br>ます。タッチすると、時計設定ウィンド・                                                                                      | ます。<br>完値は 16 進数で設定をします。)<br>面のため画面は切り換わりません。<br>ウを表示します。                                                                                                    |
| 備考<br>・<br>・<br>画面切り換え時には、表                                                                                                    | 示中のウィンドウ画面を閉じます。                                                                                                    |                                                                                                    |
| ・システムアラームが発生<br>チすると、アラームリセッ                                                                                                    | した場合、画面下にアラームメッセートウィンドウが表示されます。                                                                                                    | ージを表示します。アラームメッセージをタッ                                                                                                    |

=0

- 1

ゲイン・フィルタバラメータ(RAM) (1 7 8 12. IO. IO IO:00 1 設定値 単位 3 No. | 略称 名称 プチュー PB01 FILT アガ ングモード(アダプテ 1234 h / デン/ 1/2/1 イプフィルタ2) 制振制御チューニングモ (アドバンスド制振制御) PB02 VRFT 1234 h PB03 PST |指令加減速時定数(位置スム―ジング) 12345678 ms オワー ードゲ PB04 IFFC ーボモータに対する負荷慣性モーメント比 デル制御ゲイン 12345678 ٥4 123456.0 PB06 GD2 倍 12345678 rad/s PG1 PB07 位置制御ゲイン PB08 PG2 12345678 rad/s 2345678 速度制御ゲイ 速度積分補償 rad/s VG2 PB09 VIC B10 3456.0 ms 345678 VDC 速度兪分伸値 機械共振抑制フィルタ1 NH1 Ηz B13 345678 NHQ1 ノッナ形状選択1 機械共振抑制フィルタ2 12345678 PB15 NH2 Ηz 316 INHQ2 1234 h PB18 LPF ローパスフィルタ<u>設定</u> 12345678 rad/s ▼ 5 2AMエリア/ 4 パラメータ 設定 6 ケイン・ フィルタ 基本設定 拡張設定 入出力設定 ROM⇔RAM 戻る XII 概要 サーボアンプ内の RAM のゲイン・フィルタパラメータを対象に表示、設定を行います。 詳細 1. パラメータ No、略称、名称を表示します。 パラメータの設定値、単位を表示し、変更することが出来ます。 (hが付いていない設定値は10進数で、hが付いている設定値は16進数で設定をします。) 3. 拡張設定パラメータの項目を切り換えます。 各画面に切り換えます。緑色のスイッチは、現在表示中画面のため画面は切り換わりません。 4. 5. 表示されている画面の ROM と RAM を切り換えます。 6. 前回表示していた画面に切り換えます。 7. 言語設定ウィンドウを表示します。 現在の日時を表示します。タッチすると、時計設定ウィンドウを表示します。 8. 備考 ・画面切り換え時には、表示中のウィンドウ画面を閉じます。 ・システムアラームが発生した場合、画面下にアラームメッセージを表示します。アラームメッセージをタッ チすると、アラームリセットウィンドウが表示されます。

#### 5.3.8 ゲイン・フィルタパラメータ(RAM)(B-30020~30022)

| 5.3.9 拡張設定パラメー                                                                                                    | ·タ(RAM)(B-30023~30025)                                                                                                    |                                                                                                    |  |  |  |  |
|----------------------------------------------------------------------------------------------------|----------------------------------------------------------------------------------------------------|----------------------------------------------------------------------------------------------------|--|--|--|--|
| 1 拡張設定                                                                                                    | パラメータ(RAM) (1/3)                                                                                                    |                                                                                                    |  |  |  |  |
| 1<br>No. 略称<br>PC01 STA<br>PC02 STB<br>PC03 STC<br>PC04 TQC<br>PC05 SC1<br>PC06 SC2<br>PC07 SC3<br>PC08 SC4<br>PC09 SC5<br>PC10 SC6<br>PC11 SC7<br>PC12 VCM<br>PC13 TLC<br>PC14 MOD1<br>PC15 MOD2<br>PC16 MBR<br>PC17 ZSP                                                                                                    | 名称<br>速度加速時定数<br>速度減速時定数<br>S字加減速時定数<br>トルク指令時定数<br>内部速度指令1<br>内部速度指令2<br>内部速度指令3<br>内部速度指令6<br>内部速度指令6<br>内部速度指令7<br>アナログ速度指令最大回転速度<br>アナログトルク指令最大出力<br>アナログモニタ1出力<br>アナログモニタ2出力<br>電磁プレーキシーケンス出力<br>零速度 | 2<br>設定値 単位    3<br>12345678 ms        3<br>12345678 ms                              3<br>12345678 ms |  |  |  |  |
| PC 18   PBPS<br>RAMエリアへ<br>書き込んだバ<br>メニュー パラ<br>載                                                                                                    | アラーム復歴クリア<br>の書込みはサーボアンプの電源をOFFす<br>ラメータがリセットされますので注意し<br>メータ 基本設定 ゲイン・<br>たている 拡張設定                                                                                                    | 1234 N<br>5<br>て下さい。<br>入出力設定 ROM⇔RAM 戻る 6                                                            |  |  |  |  |
| サーボアンプ内の RAM の                                                                                                    | 拡張設定パラメータを対象に表示、設定                                                                                                    | <b>定を行います。</b>                                                                                        |  |  |  |  |
| <ol> <li>パラメータNo、略称、名称を表示します。</li> <li>パラメータの設定値、単位を表示し、変更することが出来ます。         <ul> <li>(h が付いていない設定値は 10 進数で、h が付いている設定値は 16 進数で設定をします。)</li> </ul> </li> <li>拡張設定パラメータの項目を切り換えます。</li> <li>各画面に切り換えます。緑色のスイッチは、現在表示中画面のため画面は切り換わりません。</li> <li>表示されている画面の ROM と RAM を切り換えます。</li> <li>前回表示していた画面に切り換えます。</li> <li>言語設定ウィンドウを表示します。</li> <li>現在の日時を表示します。タッチすると、時計設定ウィンドウを表示します。</li> </ol> |                                                                                                    |                                                                                                    |  |  |  |  |
| 備考<br>・ 画面切り換え時には、表<br>・ システムアラームが発生<br>チすると、アラームリセッ                                                                                                    | ☆中のウィンドウ画面を閉じます。<br>Ξした場合、画面下にアラームメッセー<br>トウィンドウが表示されます。                                                                                                    | ジを表示します。アラームメッセージをタッ                                                                                  |  |  |  |  |

19/51

|                                                                      | 入出ナ                                                                                                    | り設定/                                                                                                    | バラメー                                                       | 夕(RAM                                                                                                    | )                                                                                                    | 6                                                                  | <u>)</u>                                                                                                    | 10. IO IO:00)    | 7   |
|----------------------------------------------------------------------|----------------------------------------------------------------------------------------------------|----------------------------------------------------------------------------------------------------|------------------------------------------------------------|----------------------------------------------------------------------------------------------------|----------------------------------------------------------------------------------------------------|--------------------------------------------------------------------|----------------------------------------------------------------------------------------------------|------------------|-----|
|                                                                      | No.         I           PD01         *C           PD03         *C           PD04         *C           PD05         *C           PD06         *C           PD06         *C           PD07         *C           PD08         *C           PD10         *C           PD11         *C           PD13         *C           PD14         *C           PD18         *C           PD18         *C           PD19         *C           PD20         *C           PD22         *C           PD24         *C | 略称<br>DIA1 入<br>DIA1 入<br>DI2 入<br>DI2 入<br>DI2 入<br>DI2 入<br>DI3 入<br>DI4 入<br>DI5 入<br>DI6 入<br>DI6 入<br>DI6 入<br>DI10 入<br>DI10 】<br>DI10 】<br>DI10 ]<br>DI10 ]<br>DI10 ] | カカカカカカカカカカカカカカカカカカカカカ<br>信信信信信信信信信信信信信信信信                  | 名称<br>選選択1<br>スス選選択3(CN<br>スス選選択状3(CN<br>スス選選択状5(CN<br>スススス選選択状5(CN<br>スススス選選択状1(CN<br>スススス選選択状2(CN<br>ススススススス<br>スススススススススススススススススススススススススススス | I1-15)<br>I1-16)<br>I1-17)<br>I1-19)<br>I1-41)<br>I1-43)<br>I1-44)<br>I1-45)<br>I1-22)<br>I1-22)<br>I1-23)<br>I1-23)<br>I1-25)<br>I1-25) | 12:<br>12:<br>12:<br>12:<br>12:<br>12:<br>12:<br>12:<br>12:<br>12: | 設定値<br>1234 h<br>345678 h<br>345678 h<br>345678 h<br>345678 h<br>345678 h<br>345678 h<br>345678 h<br>345678 h<br>1234 h<br>1234 h<br>1234 h<br>1234 h<br>1234 h<br>1234 h<br>1234 h<br>1234 h<br>1234 h<br>1234 h<br>1234 h | 単位               |     |
| 3                                                                    | RAMエ!<br>書き込ん                                                                                                    | リアへの言<br>いだバラン                                                                                                    | ■込みはサーボ<br>メータがリセッ                                         | ポアンプの<br><u>ットされます</u><br>  _ <sub>タイン</sub>                                                                                                   | 電源をOFFT<br>「ので注意し                                                                                                    | すると、<br>レて下さい。                                                     |                                                                                                    |                  | 4   |
|                                                                      | ×==-                                                                                                    | - バラメー:<br>設定                                                                                                    | 基本設定                                                       | 01/-<br>フィルタ                                                                                                    | 拡張設定                                                                                                    | 入出力設定                                                              | ROM⇔RAM                                                                                                    | 戻る               | -10 |
| 概要<br>サーボアン                                                          | プ内の RA                                                                                                    | M の入出                                                                                                    | 力設定パラ                                                      | メータを対象                                                                                                    | えに表示、言                                                                                                    | 没定を行い                                                              | ます。                                                                                                    |                  |     |
| 詳細<br>1. パラメ<br>2. パラメ<br>(hがf<br>3. 各示す<br>5. 前面<br>6. 言語<br>7. 現在の | ータNo、略<br>ータのこい切りにていり<br>していりいるにていり<br>していりのです。<br>していりのです。<br>していた。<br>していた。                                                                                                    | 各称、名称<br>、<br>、<br>、<br>、<br>、<br>、<br>、<br>、<br>、<br>、<br>、<br>、<br>、                                                                                                    | を表示します<br>を表示し、変<br>は 10 進入イッラ<br>のり換えます<br>します。<br>タッチすると | た。<br>運すること<br>で、h が付い<br>Fは、現在昇<br>が切り換えま<br>。<br>、時計設定                                                                                       | が出来ます<br>ている設定<br>気示中画面<br>す。<br>ウィンドウ?                                                                                                  | -。<br>値は 16 進<br>のため画面<br>を表示しま <sup>、</sup>                       | 数で設定な<br>āは切り換<br>す。                                                                                                    | をします。)<br>わりません。 | 2   |
| 備考・画面切り                                                              | 」換え時に(i                                                                                                    | は、表示ロ                                                                                                    | 中のウィンドウ                                                    | フ画面を閉し                                                                                                    | えます。                                                                                                    |                                                                    |                                                                                                    |                  |     |

Т

## 5.3.11 モニタ(B-30030)

|                                                             | モニタ                                                        | 7                                                                                                    |                                                                      |                                             |                    | 4                                  | <b>)</b>                                                                                                    | 10. 10 10:00                                                                                                    | 5     |
|-------------------------------------------------------------|------------------------------------------------------------|----------------------------------------------------------------------------------------------------|----------------------------------------------------------------------|---------------------------------------------|--------------------|------------------------------------|----------------------------------------------------------------------------------------------------|----------------------------------------------------------------------------------------------------|-------|
|                                                             | 帰サ溜指指ア/アア回実ピ瞬1<br>還一り令令ナナナナ生効一時回 S時線<br>パボパパルクロク:疫債負貨内 力慣電 | レス<br>ス<br>ス<br>ス<br>ス<br>ス<br>ス<br>ス<br>ス<br>ス<br>ス<br>ま<br>の<br>ス<br>ス<br>え<br>ス<br>え<br>ス<br>え<br>ス<br>え<br>え<br>え<br>ス<br>え<br>ま<br>た<br>ル<br>ノ<br>ス<br>ま<br>度<br>度<br>た<br>ル<br>ル<br>ク<br>ス<br>た<br>度<br>度<br>た<br>ル<br>ル<br>ク<br>ス<br>た<br>度<br>度<br>た<br>ル<br>ル<br>ク<br>た<br>た<br>ル<br>ル<br>ク<br>た<br>た<br>ル<br>ル<br>ク<br>た<br>ト<br>ル<br>ク<br>た<br>た<br>ル<br>ク<br>ク<br>た<br>た<br>ル<br>ク<br>ク<br>た<br>た<br>ん<br>ク<br>ク<br>た<br>た<br>た<br>ん<br>ク<br>ク<br>た<br>た<br>ん<br>ん<br>ク<br>う<br>か<br>本<br>本<br>本<br>や<br>ん<br>ん<br>ク<br>う<br>た<br>た<br>ん<br>ん<br>ク<br>う<br>た<br>た<br>ん<br>ん<br>ク<br>う<br>た<br>た<br>ん<br>ん<br>ク<br>う<br>た<br>た<br>ん<br>ん<br>ク<br>う<br>た<br>た<br>ん<br>ん<br>ク<br>う<br>た<br>た<br>ん<br>ん<br>ク<br>う<br>た<br>た<br>ん<br>ん<br>ク<br>た<br>し<br>ん<br>う<br>ん<br>う<br>た<br>し<br>ん<br>う<br>ん<br>う<br>た<br>し<br>ん<br>う<br>ん<br>う<br>た<br>し<br>ん<br>う<br>ん<br>う<br>た<br>し<br>ん<br>う<br>し<br>う<br>ち<br>し<br>こ<br>し<br>う<br>し<br>う<br>し<br>ち<br>ち<br>し<br>う<br>し<br>ち<br>し<br>ち<br>ち<br>し<br>ち<br>し<br>ち<br>し<br>ち<br>し<br>ち<br>し<br>ち<br>し<br>ち<br>し<br>ち<br>し<br>ち<br>ち<br>し<br>ち<br>し<br>ち<br>ち<br>し<br>ち<br>ち<br>し<br>ち<br>し<br>ち<br>し<br>ち<br>し<br>ち<br>し<br>ち<br>し<br>ち<br>し<br>ち<br>し<br>ち<br>し<br>ち<br>し<br>ち<br>し<br>ち<br>し<br>ち<br>し<br>ち<br>し<br>ち<br>し<br>ち<br>し<br>ち<br>し<br>ち<br>し<br>ち<br>し<br>し<br>う<br>う<br>し<br>ち<br>し<br>し<br>ち<br>し<br>ち | 状態表示<br>ま度<br>調査<br>電圧<br>調査<br>電圧<br>調査<br>電圧<br>、<br>単位)<br>、<br>比 |                                             |                    | 現在<br>1234<br>1234<br>1234<br>1234 | E値<br>123456<br>123456<br>1567890<br>123456<br>123456<br>123.00<br>123.00<br>123456<br>123456<br>123456<br>123456<br>123456<br>123456<br>123456<br>123456 | 単位<br>pulse<br>r/min<br>pulse<br>pulse<br>kpps<br>V<br>V<br>V<br>V<br>V<br>%<br>%<br>%<br>%<br>%<br>%<br>%<br>%<br>%<br>pulse |       |
| 2                                                           | X=2-                                                       | モニタ                                                                                                    | 診断                                                                   | アラーム                                        | グラフ                | パラメータ<br>設定                        | テスト運転                                                                                                    | 戻る                                                                                                    | 3     |
| 概要<br>運転中のサ                                                 | ナーボアンフ                                                     | プの状態を                                                                                                    | 表示します                                                                | o                                           |                    |                                    |                                                                                                    |                                                                                                    |       |
| <u>詳細</u><br>1. 各項目<br>2. 各画面<br>3. 前回表<br>4. 言語討<br>5. 現在の | 目の現在値<br>面に切り換え<br>気示していた<br>設定ウィンド<br>の日時を表え              | を表示しま<br>えます。緑色<br>ニ面に切り<br>こうを表示し<br>示します。タ                                                                                                    | す。<br>きのスイッチ<br>り換えます。<br>ます。<br>マッチすると                              | <sup>-</sup> は、現在す<br><sup>。</sup><br>、時計設定 | €示中画面<br>2ウィンドウ    | っため画面<br>を表示しま <sup>:</sup>        | 面は切り換<br>す。                                                                                                    | もりません                                                                                                    | 0     |
| 備考                                                          |                                                            |                                                                                                    |                                                                      |                                             |                    |                                    |                                                                                                    |                                                                                                    |       |
| ・画面切り<br>・システム<br>チすると                                      | り換え時には<br>アラームカ<br>、アラーム                                   | は、表示中の<br>「発生した地<br>リセットウィ:                                                                                                    | Dウィンドウ<br>易合、画面<br>ンドウが表                                             | 画面を閉し<br>下にアラー<br>示されます                     | ンます。<br>ムメッセー<br>。 | ジを表示し                              | ます。アラ                                                                                                    | jムメッセ-                                                                                                    | ージをタッ |

٦

#### 5.3.12 グラフ(B-30040)

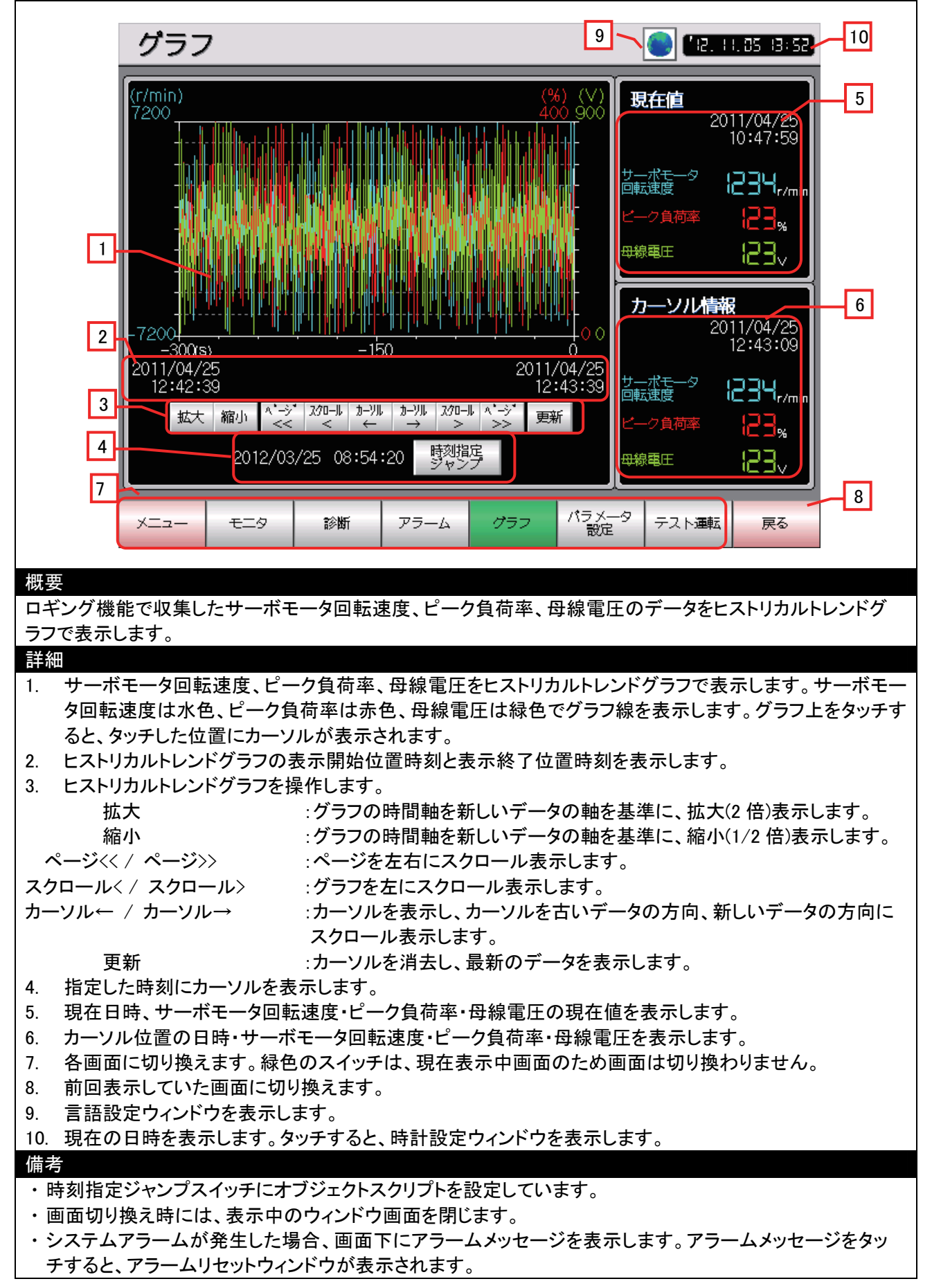

## 5.3.13 診断(B-30050)

| 診断                                                                                                    |                                                                                                    | 7~                                                                                             | 8                                |
|----------------------------------------------------------------------------------------------------|----------------------------------------------------------------------------------------------------|------------------------------------------------------------------------------------------------|----------------------------------|
| 1<br>CN1-4<br>CN1-4 | -3 CN1-18<br>-4 CN1-45<br>-2<br>5<br>9<br>-1<br>6                                                                  | 出力信号<br>CN1-49<br>CN1-24<br>CN1-23<br>CN1-25<br>CN1-25<br>CN1-25<br>CN1-22<br>CN1-22<br>CN1-33 | 3                                |
| 2<br>人力デバイ<br>CN1-1<br>CN1-1<br>CN1-1<br>CN1-1<br>CN1-1<br>CN1-1<br>CN1-1<br>CN1-1<br>CN1-1<br>CN1-1<br>CN1-1<br>CN1-1<br>CN1-1<br>CN1-1                                                                                                    | 7<br>7<br>7<br>7<br>7<br>7<br>7<br>7<br>7<br>7<br>7<br>7<br>7<br>7                                                 | H<br>出力デバイスの状態の<br>RD OP<br>SA MBR<br>ZSP ACD<br>TLC ACD<br>VLC ACD<br>NP BWN                  | 読出レ<br>4<br>00<br>01<br>02<br>VG |
| 5<br>モニタ<br>秋要<br>入出力信号の状態を表え                                                                                                    | <ul> <li>COP</li> <li>ECOP</li> <li>モニタ 診断 アラーム</li> <li>Rします。</li> </ul>                                          | ALM ABS                                                                                        | -<br>-<br>スト運転 戻る 6              |
| 詳細 1. 入力信号の状態をす 2. 入力デバイスの状態 3. 出力信号の状態をす 4. 出力デバイスの状態 5. 各画面に切り換えま 6. 前回表示していた画 7. 言語設定ウィンドウ 8. 現在の日時を表示し                                                                                                    | 長示します。<br>えを表示します。<br>長示します。<br>えを表示します。<br>えを表示します。<br>ごす。緑色のスイッチは、現在<br>う面に切り換えます。<br>を表示します。<br>シます。タッチすると、時計設定 | 表示中画面のため画面は<br>ミウィンドウを表示します。                                                                   | よ切り換わりません。                       |
| 備考<br>・STAB2、CDP、CDPS、<br>・画面切り換え時には、<br>・システムアラームが発<br>チすると、アラームリセ                                                                                                    | ABSV のワードランプにはオ<br>表示中のウィンドウ画面を閉<br>生した場合、画面下にアラー                                                                  | ブジェクトスクリプトが設え<br>じます。<br>・4 メッセージを表示しま                                                         | 定されています。<br>ま、マラー / メッセー ごた々ッ    |

#### 5.3.14 アラーム(B-30060)

| アラーム       14       12.0.0.00000000000000000000000000000000                                                                                                    |
|----------------------------------------------------------------------------------------------------|
| 10       単位       11         アラーム発生時データー括表示       現在値       単位       11         「標還パルス累積       1234567890       pulse       1234567890       pulse         サーボモータ回転速度       1234567890       pulse       1234567890       pulse         溜りパルス       指令パルス累積       1234567890       pulse       1234567890       pulse         16令パルス累積       1234567890       pulse       1234567890       pulse         17.7 ナログ速度指除電圧       123456       kpps       123.00 V       マ       マ         アナログ速度指除電圧       123.00 V       123.00 V       123.00 V       123.00 V       123.00 V       123.00 V       123.00 V         12       エー       モニタ       診断       アラーム       グラフ       パラメータ       テスト運転       戻る       13 |
| <ul> <li>概要</li> <li>アラームの表示、履歴の確認を行います。</li> <li>詳細 <ol> <li>現在発生しているアラームの番号を表示します。</li> <li>現在発生しているアラームをリセットします。</li> <li>現在表示されている言語に対応したマニュアル表示画面に切り換えます。</li> <li>アラームの履歴の順番を表示します。</li> <li>番目(最後に発生したアラーム)から4番目(過去5回目に発生したアラーム)を表示します。</li> </ol> </li> <li>過去に発生したアラーム番号を表示します。</li> <li>過去に発生したアラームの発生時間を表示します。</li> <li>アラーム履歴をクリアします。</li> <li>アラーム履歴をクリアします。</li> <li>現在発生アラームを表示します。</li> <li>アラーム履歴をクリアします。</li> <li>アラーム発生時の各項目の現在値を表示します。</li> <li>アラーム発生時データー括表示の項目を切り換えます。</li> </ul>                                                                                                    |
| 14. 言語設定ウィンドウを表示します。<br>15. 現在の日時を表示します。タッチすると、時計設定ウィンドウを表示します。<br>備考<br>・現在アラームリセットとアラーム履歴クリアは誤操作防止のため、ON ディレイを 3 秒で設定しています。                                                                                                    |

- ・画面切り換え時には、表示中のウィンドウ画面を閉じます。
- ・システムアラームが発生した場合、画面下にアラームメッセージを表示します。アラームメッセージをタッ チすると、アラームリセットウィンドウが表示されます。

5.3.15 マニュアル表示-言語 1(B-30061)、言語 2(B-30062)、言語 3(B-30063)

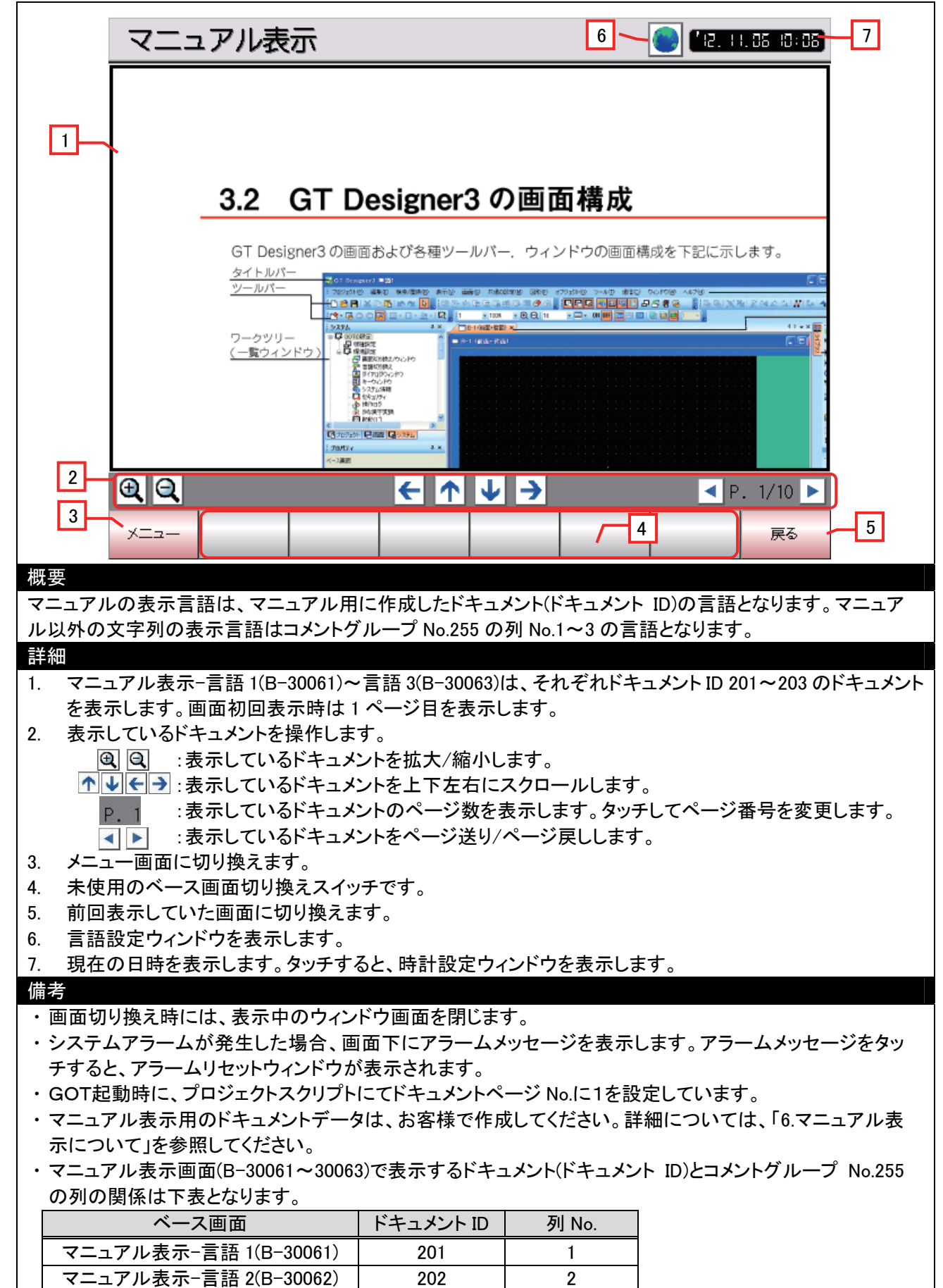

3

203

マニュアル表示-言語 3(B-30063)

| テスト運転メニュー                                                                                                   |                                |
|----------------------------------------------------------------------------------------------------|--------------------------------|
|                                                                                                    |                                |
| 1<br>JOG運転                                                                                                  | 位置決め運転                         |
|                                                                                                    |                                |
| モータなし運転                                                                                                    | 出力信号(DO)強制出力                   |
|                                                                                                    |                                |
|                                                                                                    |                                |
| 2                                                                                                    | 3                              |
| メニュー モニタ 診断 アラーム                                                                                            | グラフ パラメータ テスト運転<br>設定 テスト運転    |
| 概要<br>テスト運転メニュー画面です。各テスト運転画面に切り                                                                             | 奥えることができます。                    |
| 詳細                                                                                                    |                                |
| <ol> <li>各画面に切り換えます。</li> <li>各画面に切り換えます。緑色のスイッチは、現在表</li> </ol>                                            | まで中画面のため画面は切り換わりません。           |
| <ol> <li>3. 禾使用のペース画面切換えスイッチです。</li> <li>4. 言語設定ウィンドウを表示します。</li> <li>5. 現在の日時を表示します。タッチすると、時計設定</li> </ol> | ウィンドウを表示します。                   |
|                                                                                                    |                                |
|                                                                                                    |                                |
|                                                                                                    |                                |
| 備考 ・ 画面切り換え時には、表示中のウィンドウ画面を閉じ                                                                               | ます。<br><i> </i>                |
| <ul> <li>・システムアラームが発生した場合、画面トにアラー、</li> <li>チすると、アラームリセットウィンドウが表示されます。</li> </ul>                           | ムメッセージを表示します。アフームメッセージをタッ<br>, |
|                                                                                                    |                                |
|                                                                                                    |                                |
|                                                                                                    |                                |

#### 5.3.17 JOG 運転(B-30071)

| JOG運転                                                                                                    |                                                                                                    | 9                                                                                                    |                                                                                                    |  |  |  |
|----------------------------------------------------------------------------------------------------|----------------------------------------------------------------------------------------------------|----------------------------------------------------------------------------------------------------|----------------------------------------------------------------------------------------------------|--|--|--|
| <ul> <li>モータ回転速度</li> <li>1</li> <li>123456</li> <li>加減速時定数</li> <li>2</li> <li>123456</li> <li>3</li> <li>正転</li> <li>4</li> <li>逆転</li> <li>5</li> <li>停止</li> </ul>                                                                                                    | 状態表示         帰還パルス累積         サーボモータ回転速度         溜りパルス         指令パルス累積         指令パルス累積         指令パルス関波数         アナログ速度指令電圧         アナログ速度指令電圧         アナログ東の         パース         第令パルス累積         指令パルス         第令パルス         指令パルス         指令パルス         指令パルス         指令パルス         指令パルス         指令パルス         「アナログ速度指令電圧         アナログトルク         回生負荷率         実効負荷率         ビーク負荷率         瞬時発生トルク         1回転内位置(1pulse単位)         ABSカウンタ         負荷慣性モーメント比         母線電圧 | 現在値<br>1234567890<br>123456<br>1234567890<br>1234567890<br>123456<br>123.00<br>123.00<br>123.00<br>123.00<br>123456<br>123456<br>123456<br>123456<br>123456<br>123456<br>123456<br>123456 | 単位<br>pulse<br>r/min<br>pulse<br>pulse<br>kpps<br>V<br>V<br>V<br>V<br>V<br>V<br>V<br>V<br>V<br>V<br>V<br>V<br>V<br>V<br>V<br>V<br>V<br>V |  |  |  |
| 7<br>メニュー テスト運動                                                                                                    | L<br>JOG運転<br>位置決め運転<br>運転                                                                                                    | 出力信号<br>強制出力                                                                                                    | 8                                                                                                    |  |  |  |
| 概要<br>JOG 運転テストを行います。                                                                                                    |                                                                                                    |                                                                                                    |                                                                                                    |  |  |  |
| <ol> <li>ギ細</li> <li>モータ回転速度を設定します。</li> <li>加減速時定数を設定します。</li> <li>正転でJOG運転を開始します。</li> <li>逆転でJOG運転を開始します。</li> <li>JOG運転を停止します。</li> <li>A可目の現在値を表示します。</li> <li>各項目の現在値を表示します。</li> <li>各面面に切り換えます。緑色のスイッチは、現在表示中画面のため画面は切り換わりません。</li> <li>未使用のベース画面切換えスイッチです。</li> <li>言語設定ウィンドウを表示します。</li> <li>現在の日時を表示します。タッチすると、時計設定ウィンドウを表示します。</li> </ol> |                                                                                                    |                                                                                                    |                                                                                                    |  |  |  |
| 備考<br>・ 画面切り換え時には、表示中のウィンドウ画面を閉じます。<br>・ システムアラームが発生した場合、画面下にアラームメッセージを表示します。アラームメッセージをタッ<br>チすると、アラームリセットウィンドウが表示されます。                                                                                                    |                                                                                                    |                                                                                                    |                                                                                                    |  |  |  |

| 位置決め運        | <b>玩</b> 6                         | 9                          |                |
|--------------|------------------------------------|----------------------------|----------------|
| モータ回転速度      | 状態表示                               | 現在値                        | 単位             |
| 123456       | 帰還パルス累積<br>サーポモータ回転速度              | 1234567890<br>123456       | pulse<br>r/min |
| 2 加減速時定数     | 溜りパルス<br>指令パルス累積                   | 1234567890<br>1234567890   | pulse<br>pulse |
|              | 指令パルス周波数<br>アナログ速度指令電圧             | 123456<br>123.00           | kpps<br>V      |
| 3            | ノアナログ速度制限電圧<br>アナログトルク指令電圧         | 123.00                     |                |
|              | /アナログトルク制限電圧<br>  回生負荷率<br>  国本会技率 | 123456                     | %              |
| 4 1234307090 | 実効員何率<br>ピーク負荷率<br>瞬時発生トルク         | 123456<br>123456<br>122456 | %<br>%         |
| 正転」逆転        | 1回転内位置(1pulse単位)                   | 1234567890                 | pulse          |
| 5時停止         | ABSカウンタ<br>角荷慣性モーメント比              | 123456<br>1234_0           | rev<br>倍       |
| 残距離の再始動      |                                    | 123456                     | - V            |
| 残距離のクリア      |                                    |                            |                |
|              |                                    | 出力信号                       |                |
|              |                                    | 通制出力                       |                |

位置決め運転テストを行います。

#### 詳細

- 1. モータ回転速度を設定します。
- 2. 加減速時定数を設定します。
- 3. 移動量を設定します。
- 4. 正転、逆転で位置決め運転を開始、運転を一時停止します。
- 5. 一時停止した距離から再始動、残距離をクリアします。
- 6. 各項目の現在値を表示します。
- 7. 各画面に切り換えます。緑色のスイッチは、現在表示中画面のため画面は切り換わりません。
- 8. 未使用のベース画面切換えスイッチです。
- 9. 言語設定ウィンドウを表示します。
- 10. 現在の日時を表示します。タッチすると、時計設定ウィンドウを表示します。

#### 備考

- ・画面切り換え時には、表示中のウィンドウ画面を閉じます。
- ・システムアラームが発生した場合、画面下にアラームメッセージを表示します。アラームメッセージをタッ チすると、アラームリセットウィンドウが表示されます。

| モータなし運転を開始するには、サーボアンプのSONをOFFしてください。<br>次に下記スイッチを押下してください。<br>その後、サーボアンプのSONをONしてください。<br>1<br>モータなし運転開始                                                       |
|----------------------------------------------------------------------------------------------------|
| モータなし運転を終了するには、サーボアンプの電源をOFFしてください。                                                                                                    |
| 2     3       状態表示     現在値       帰還パルス累積     1234567890       サーポモータ回転速度     123456       ア// ローボモータ回転速度     1234567890       ア// ローボモータ回転速度     1234567890    |
| 指令パルス累積<br>指令パルス累積<br>指令パルス周波数<br>アナログ速度指令電圧<br>アナログ速度制限電圧<br>アナログ大ルク指令電圧<br>アナログトルク指令電圧<br>アナログトルク指令電圧<br>123.00 V                                            |
| 4     メニュー テスト運転 JOG運転 位置決め運転 モータなし 出力信号 強制出力     5                                                                                                    |
| 概要<br>モータなしの状態で運転テストを行います。                                                                                                    |
|                                                                                                    |
| <ul> <li>詳細</li> <li>1. モータなし運転を開始します。</li> <li>2. 各項目の現在値を表示します。</li> <li>3. 現在値の項目を切り換えます。</li> <li>4. 各画面に切り換えます。緑色のスイッチは、現在表示中画面のため画面は切り換わりません。</li> </ul> |
| <ol> <li>5. 未使用のベース画面切換えスイッチです。</li> <li>6. 言語設定ウィンドウを表示します。</li> <li>7. 現在の日時を表示します。タッチすると、時計設定ウィンドウを表示します。</li> </ol>                                        |
|                                                                                                    |
| 備考                                                                                                    |
| <ul> <li>・画面切り換え時には、表示中のウィンドウ画面を閉じます。</li> <li>・システムアラームが発生した場合、画面下にアラームメッセージを表示します。アラームメッセージをタッチすると、アラームリセットウィンドウが表示されます。</li> </ul>                          |
|                                                                                                    |
|                                                                                                    |

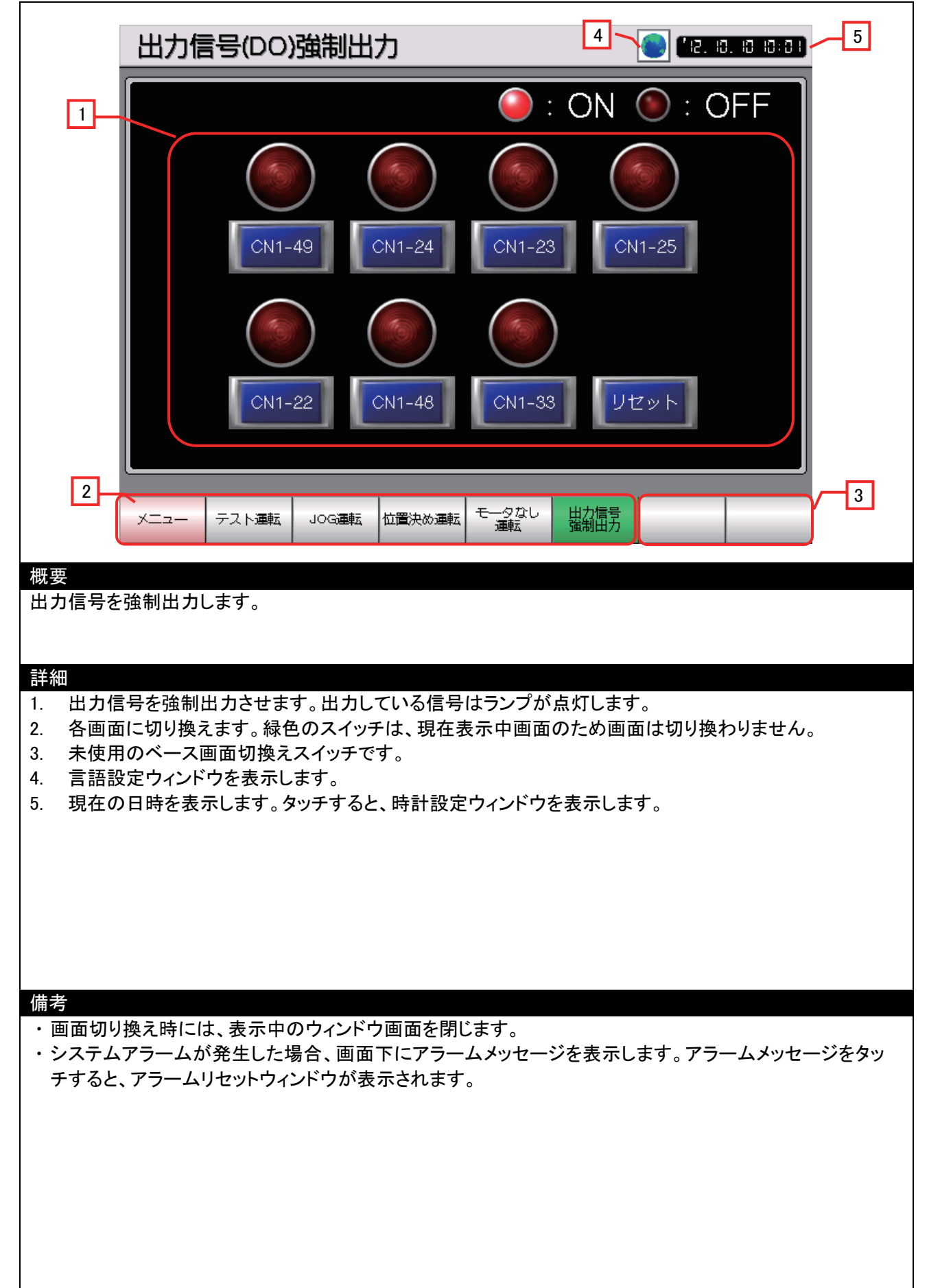

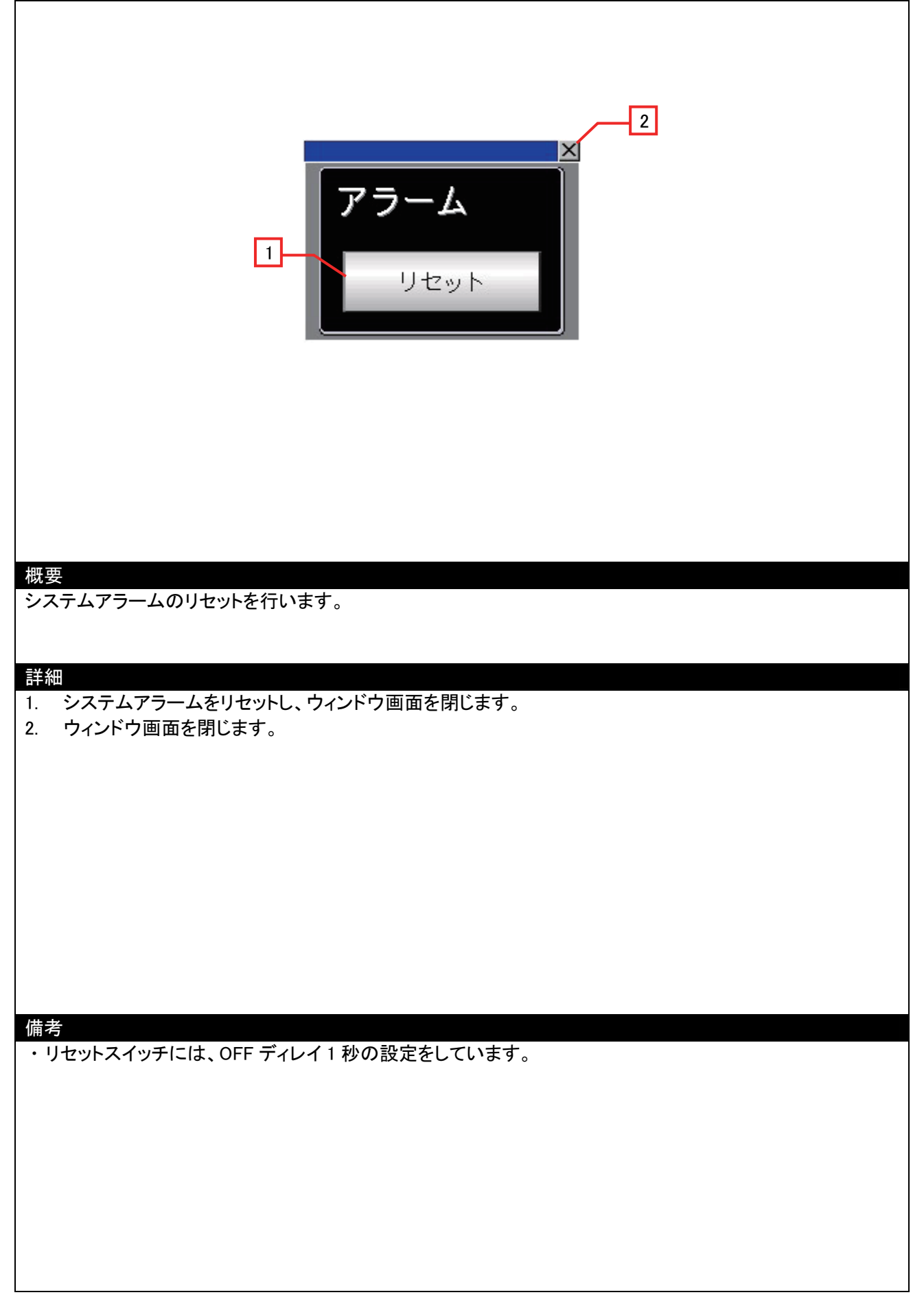

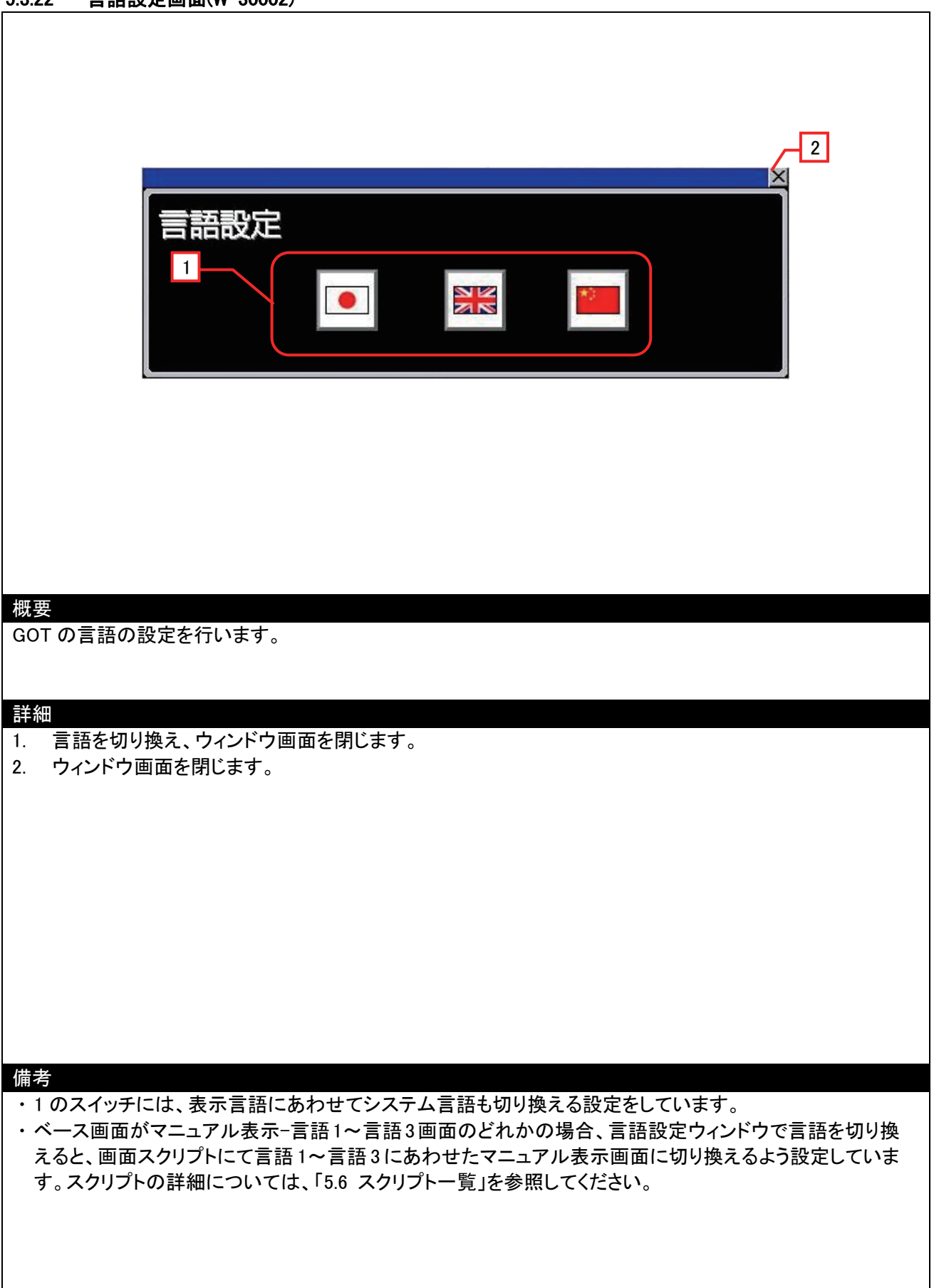

| 5                                                                                                    |
|----------------------------------------------------------------------------------------------------|
| 時計設定<br>1 年月日時分秒<br>2013 09 09 15 10 31                                                                                             |
| 3     +     +     +     +     +     +       2013     09     09     15     10     30                                                 |
| 2                                                                                                    |
|                                                                                                    |
| 概要<br>GOT の時計の設定を行います。                                                                                                    |
| ≘¥ 約田                                                                                                    |
| <ol> <li>現在の日時を表示します。</li> <li>変更する日時の値を増減させます。長押しすると連続で増減します。リセットスイッチは、変更する日時の<br/>秒をリセットします。</li> <li>変更する日時の値を増減させます。</li> </ol> |
| <ol> <li>2000 2000 2000 2000 2000 2000 2000 200</li></ol>                                                                           |
|                                                                                                    |
|                                                                                                    |
| 備考<br>・変更する日時の初期値は、ウィンドウ画面を表示した時の日時です。<br>・変更する日時の年・月・日・時・分・秒の数値表示にオブジェクトスクリプトを設定しています。                                             |
| ・変更スイッチには、OFF ティレイ 1 秒の設定をしています。                                                                                                    |
|                                                                                                    |
|                                                                                                    |

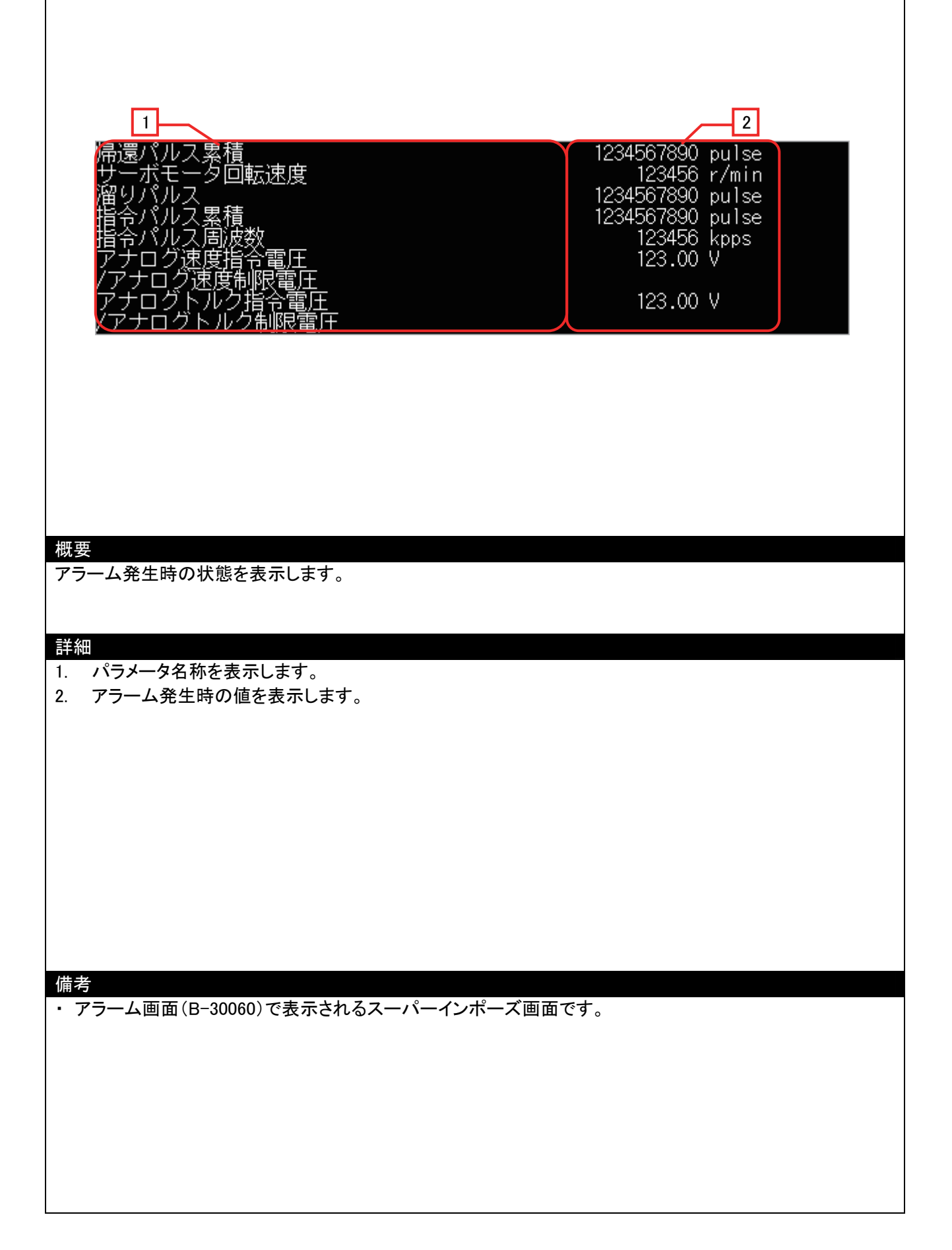

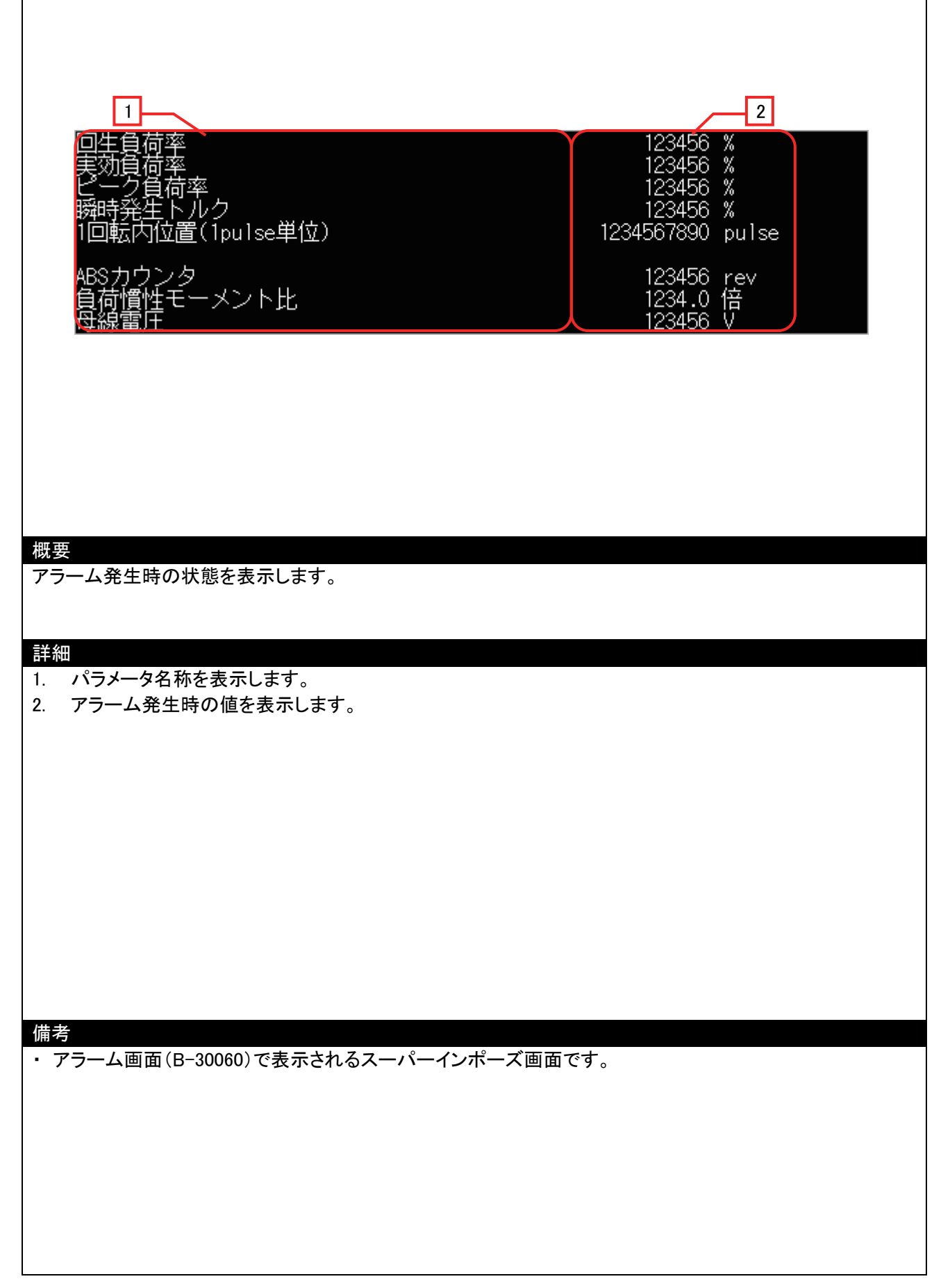

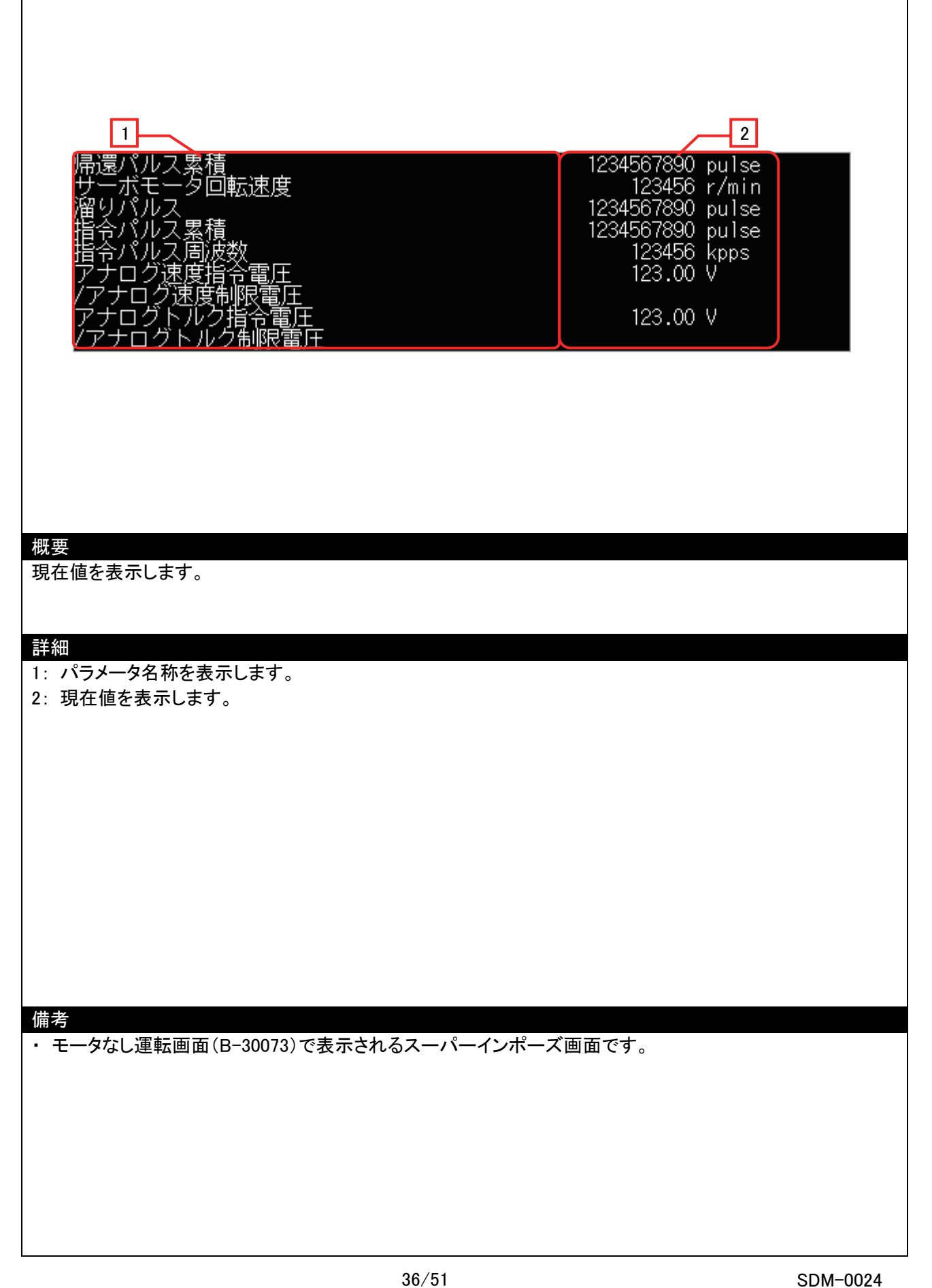

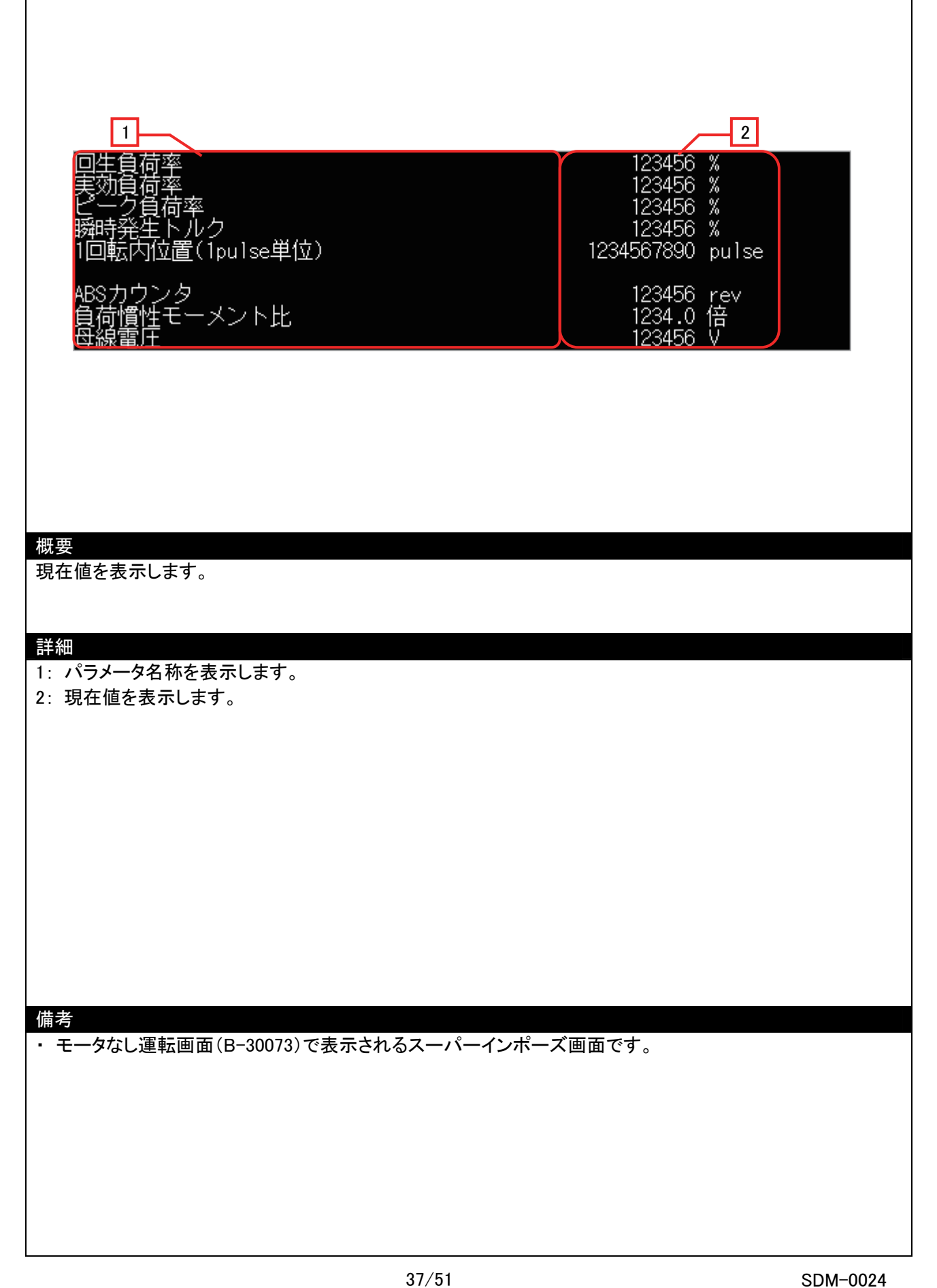

#### 5.4 使用デバイス一覧

画面上のスイッチやランプなどに設定されている一部のデバイスは、スクリプトなどの共通設定にも設定されている 場合があります。これらのデバイスを一括で変更する場合には[一括変更]の使用を推奨します。[一括変更]の詳細に ついては、「GT Designer3 Version1 画面設計マニュアル(共通編)」を参照してください。

| タイプ | デバイス番号      | 用途                           | 略称*1  |
|-----|-------------|------------------------------|-------|
|     | SP1         | 現在アラームの消去                    | -     |
|     | SP2         | アラーム履歴の消去                    | -     |
|     | OM0         | 通常モード(テスト運転モード解除)            | -     |
|     | OM1         | JOG 運転                       | -     |
|     | OM2         | 位置決め運転                       | -     |
|     | OM3         | モータなし運転                      | -     |
| ビット | OM4         | 出力信号(DO)強制出力                 | -     |
|     | TMB1        | 一時停止命令                       | -     |
|     | TMB2        | 始動指令                         | -     |
|     | TMB3        | 位置決め方向の選択(正転)                | -     |
|     | TMB4        | 位置決め方向の選択(逆転)                | -     |
|     | TMB5        | 残距離の再始動                      | -     |
|     | TMB6        | 残距離クリア                       | -     |
|     | PA1、PA1001  | 制御モード                        | *STY  |
|     | PA2、PA1002  | 回生オプション                      | *REG  |
|     | PA3、PA1003  | 絶対位置検出システム                   | *ABS  |
|     | PA4、PA1004  | 機能選択 A−1                     | *AOP1 |
|     | PA5、PA1005  | 1回転あたりの指令入力パルス数              | *FBP  |
|     | PA6、PA1006  | 電子ギア分子(指令入力パルス倍率分子)          | CMX   |
|     | PA7、PA1007  | 電子ギア分母(指令入力パルス倍率分母)          | CDV   |
|     | PA8、PA1008  | オートチューニングモード                 | ATU   |
|     | PA9、PA1009  | オートチューニング応答性                 | RSP   |
|     | PA10、PA1010 | インポジション範囲                    | INP   |
|     | PA11、PA1011 | 正転トルク制限                      | TLP   |
|     | PA12、PA1012 | 逆転トルク制限                      | TLN   |
|     | PA13、PA1013 | 指令パルス入力形態                    | *PLSS |
|     | PA14、PA1014 | 回転方向選択                       | *POL  |
|     | PA15、PA1015 | 検出器出力パルス                     | *ENR  |
| ワード | PA19、PA1019 | パラメータ書込み禁止                   | *BLK  |
|     | PB1、PB1001  | アダプティブチューニングモード(アダプティブフィルタⅡ) | FILT  |
|     | PB2、PB1002  | 制震制御チューニングモード(アドバンスド制震制御)    | VRFT  |
|     | PB3、PB1003  | 位置指令加減速時定数(位置スムージング)         | PST   |
|     | PB4、PB1004  | フィードフォワードゲイン                 | FFC   |
|     | PB6、PB1006  | サーボモータに対する負荷慣性モーメント比         | GD2   |
|     | PB7、PB1007  | モデル制御ゲイン                     | PG1   |
|     | PB8、PB1008  | 位置制御ゲイン                      | PG2   |
|     | PB9、PB1009  | 速度制御ゲイン                      | VG2   |
|     | PB10、PB1010 | 速度積分補償                       | VIC   |
|     | PB11、PB1011 | 速度微分補償                       | VDC   |
|     | PB13、PB1013 | 機械共振抑制フィルタ1                  | NH1   |
|     | PB14、PB1014 | ノッチ形状選択 1                    | NHQ1  |
|     | PB15、PB1015 | 機械共振抑制フィルタ2                  | NH2   |
|     | PB16、PB1016 | ノッチ形状選択 2                    | NHQ2  |
|     | PB18、PB1018 | ローパスフィルタ設定                   | LPF   |

5.4.1 接続機器のデバイス一覧

38/51

| タイプ | デバイス番号      | 用途                         | 略称*1  |
|-----|-------------|----------------------------|-------|
|     | PB19、PB1019 | 制震制御 振動周波数設定               | VRF1  |
|     | PB20、PB1020 | 制震制御 共振周波数設定               | VRF2  |
|     | PB23、PB1023 | ローパスフィルタ選択                 | VFBF  |
|     | PB24、PB1024 | 微振動抑制制御選択                  | *MVS  |
|     | PB25、PB1025 | 機能選択 B−1                   | *BOP1 |
|     | PB26、PB1026 | ゲイン切換え選択                   | *CDP  |
|     | PB27、PB1027 | ゲイン切換え条件                   | CDL   |
|     | PB28、PB1028 | ゲイン切換え時定数                  | CDT   |
|     | PB29、PB1029 | ゲイン切換えサーボモータに対する負荷慣性モーメント比 | GD2B  |
|     | PB30、PB1030 | ゲイン切換え 位置制御ゲイン             | PG2B  |
|     | PB31、PB1031 | ゲイン切換え 速度制御ゲイン             | VG2B  |
|     | PB32、PB1032 | ゲイン切換え 速度積分補償              | VICB  |
|     | PB33、PB1033 | ゲイン切換え 制震制御振動周波数設定         | VRF1B |
|     | PB34、PB1034 | ゲイン切換え 制震制御共振周波数設定         | VRF2B |
|     | PC1、PC1001  | 速度加速時定数                    | STA   |
|     | PC2、PC1002  | 速度減速時定数                    | STB   |
|     | PC3、PC1003  | S字加減速時定数                   | STC   |
|     | PC4、PC1004  | トルク指令時定数                   | IQC   |
|     | PC5、PC1005  | 内部速度指令 1/制限 1              | SC1   |
|     | PC6、PC1006  | 内部速度指令 2/制限 2              | SC2   |
|     | PC7、PC1007  | 内部速度指令 3/制限 3              | SC3   |
|     | PC8、PC1008  | 内部速度指令 4/制限 4              | SC4   |
|     | PC9、PC1009  | 内部速度指令 5/制限 5              | SC5   |
|     | PC10、PC1010 | 内部速度指令 6/制限 6              | SC6   |
|     | PC11、PC1011 | 内部速度指令 7/制限 7              | SC7   |
| ワード | PC12、PC1012 | アナログ速度指令最大回転速度/制限最大回転速度    | VCM   |
|     | PC13、PC1013 | アナログトルク指令最大出力              | TLC   |
|     | PC14、PC1014 | アナログモニタ1出力                 | MOD1  |
|     | PC15、PC1015 | アナログモニタ2出力                 | MOD2  |
|     | PC16、PC1016 | 電磁ブレーキシーケンス出力              | MBR   |
|     | PC17、PC1017 | 零速度                        | ZSP   |
|     | PC18、PC1018 | アラーム履歴クリア                  | *BPS  |
|     | PC19、PC1019 | 検出器パルス出力選択                 | *ENRS |
|     | PC20、PC1020 | 局番設定                       | *SNO  |
|     | PC21、PC1021 | 通信機能選択                     | *SOP  |
|     | PC22、PC1022 | 機能選択 C−1                   | *COP1 |
|     | PC23、PC1023 | 機能選択 C-2                   | *COP2 |
|     | PC24、PC1024 | 機能選択 C−3                   | *COP3 |
|     | PC26、PC1026 | 機能選択 C−5                   | *COP5 |
|     | PC30、PC1030 | 速度加速時定数 2                  | STA2  |
|     | PC31、PC1031 | 速度減速時定数 2                  | STB2  |
|     | PC32、PC1032 | 指令入力パルス倍率分子 2              | CMX2  |
|     | PC33、PC1033 | 指令入力パルス倍率分子3               | CMX3  |
|     | PC34、PC1034 | 指令入力パルス倍率分子 4              | CMX4  |
|     | PC35、PC1035 | 内部トルク制限 2                  | TL2   |
|     | PC36、PC1036 | 状態表示選択                     | *DMD  |
|     | PC37、PC1037 | アナログ速度指令オフセット/制限オフセット      | VCO   |
|     | PC38、PC1038 | アナログトルク指令オフセット/制限オフセット     | TPO   |
|     | PC39、PC1039 | アナログモニタ1オフセット              | MO1   |
|     | PC40、PC1040 |                            | MO2   |
|     | PD1、PD1001  | 入力信号自動 ON 選択 1             | *DIA1 |

| タイプ | デバイス番号      | 用途                          | 略称*1  |
|-----|-------------|-----------------------------|-------|
|     | PD3、PD1003  | 入力信号デバイス選択 1(CN1-15)        | *Di1  |
|     | PD4、PD1004  | 入力信号デバイス選択 2(CN1-16)        | *DI2  |
|     | PD5、PD1005  | 入力信号デバイス選択 3(CN1-17)        | *DI3  |
|     | PD6、PD1006  | 入力信号デバイス選択 4(CN1-18)        | *DI4  |
|     | PD7、PD1007  | 入力信号デバイス選択 5(CN1-19)        | *DI5  |
|     | PD8、PD1008  | 入力信号デバイス選択 6(CN1-41)        | *DI6  |
|     | PD10、PD1010 | 入力信号デバイス選択 8(CN1-43)        | *DI8  |
|     | PD11、PD1011 | 入力信号デバイス選択 9(CN1-44)        | *DI9  |
|     | PD12、PD1012 | 入力信号デバイス選択 10(CN1-45)       | *DI10 |
|     | PD13、PD1013 | 出力信号デバイス選択 1(CN1-22)        | *DO1  |
|     | PD14、PD1014 | 出力信号デバイス選択 2(CN1-23)        | *DO2  |
|     | PD15、PD1015 | 出力信号デバイス選択 3(CN1-24)        | *DO3  |
|     | PD16、PD1016 | 出力信号デバイス選択 4(CN1-25)        | *DO4  |
|     | PD18、PD1018 | 出力信号デバイス選択 6(CN1-49)        | *DO6  |
|     | PD19、PD1019 | 入力フィルタ設定                    | *DIF  |
|     | PD20、PD1020 | 機能選択 D−1                    | *DOP1 |
|     | PD22、PD1022 | 機能選択 D−3                    | *DOP3 |
|     | PD24、PD1024 | 機能選択 D−5                    | *DOP5 |
|     | ST0         | 状態表示(帰還パルス累積)               | _     |
|     | ST1         | 状態表示(サーボモータ回転速度)            | -     |
|     | ST2         | 状態表示(溜りパルス)                 | -     |
|     | ST3         | 状態表示(指令パルス累積)               | -     |
|     | ST4         | 状態表示(指令パルス周波数)              | -     |
|     | ST5         | 状態表示(アナログ速度指令電圧/速度制限電圧)     | -     |
|     | ST6         | 状態表示(アナログトルク指令電圧/制限電圧)      | -     |
| ワード | ST7         | 状態表示(回生負荷率)                 | -     |
|     | ST8         | 状態表示(実効負荷率)                 | -     |
|     | ST9         | 状態表示(ピーク負荷率)                | -     |
|     | ST10        | 状態表示(瞬時発生トルク)               | -     |
|     | ST11        | 状態表示(1回転内位置)                | -     |
|     | ST12        | 状態表示(ABS カウンタ)              | -     |
|     | ST13        | 状態表示(負荷慣性モーメント比)            | -     |
|     | ST14        | 状態表示(母線電圧)                  | -     |
|     | AL0         | 現在アラーム番号の読出し                | -     |
|     | AL11        | アラーム発生時の状態(帰還パルス累積)         | -     |
|     | AL12        | アラーム発生時の状態(サーボモータ回転速度)      | -     |
|     | AL13        | アラーム発生時の状態(溜りパルス)           | -     |
|     | AL14        | アラーム発生時の状態(指令パルス累積)         | _     |
|     | AL15        | アラーム発生時の状態(指令パルス周波数)        | _     |
|     | AL16        | アラーム発生時の状態(速度指令電圧/速度制限電圧)   | -     |
|     | AL17        | アラーム発生時の状態(アナログトルク指令電圧/アナログ | -     |
|     |             |                             |       |
|     | AL18        |                             | -     |
|     | AL19        | アラーム発生時の状態(実効負荷率)           | -     |
|     | AL20        | アラーム発生時の状態(ピーク負荷率)          | -     |
|     | AL21        | アラーム発生時の状態(瞬時トルク)           | -     |
|     | AL22        | アフーム発生時の状態(1回転内位置)          | -     |
|     | AL23        | アラーム発生時の状態(ABS カウンタ)        | -     |
|     | AL24        | / アフーム発生時の状態(負荷慣性モーメント比)    | -     |
|     | AL25        |                             | -     |
|     | AL200       | アラーム履歴のアラーム番号の読出し(最新アラーム)   | -     |

| タイプ | デバイス番号 | 用途                           | 略称*1 |
|-----|--------|------------------------------|------|
|     | AL201  | アラーム履歴のアラーム番号の読出し(1 つ前のアラーム) | -    |
|     | AL202  | アラーム履歴のアラーム番号の読出し(2 つ前のアラーム) | -    |
|     | AL203  | アラーム履歴のアラーム番号の読出し(3 つ前のアラーム) | -    |
|     | AL204  | アラーム履歴のアラーム番号の読出し(4 つ前のアラーム) | _    |
|     | AL210  | アラーム履歴発生時間の読出し(最新アラーム)       | _    |
|     | AL211  | アラーム履歴発生時間の読出し(1 つ前のアラーム)    | -    |
|     | AL212  | アラーム履歴発生時間の読出し(2 つ前のアラーム)    | -    |
|     | AL213  | アラーム履歴発生時間の読出し(3 つ前のアラーム)    | -    |
|     | AL214  | アラーム履歴発生時間の読出し(4 つ前のアラーム)    | -    |
|     | AL230  | アラーム履歴アラーム詳細データ(最新アラーム)      | -    |
|     | AL231  | アラーム履歴アラーム詳細データ(1 つ前のアラーム)   | _    |
| ワード | AL232  | アラーム履歴アラーム詳細データ(2 つ前のアラーム)   | -    |
|     | AL233  | アラーム履歴アラーム詳細データ(3 つ前のアラーム)   | _    |
|     | AL234  | アラーム履歴アラーム詳細データ(4 つ前のアラーム)   | -    |
|     | DIO    | 入力デバイス状態                     | -    |
|     | DI1    | 外部入力ピン状態                     | _    |
|     | DO0    | 出力デバイス状態                     | _    |
|     | D01    | 外部出力ピン状態                     | -    |
|     | TMI0   | テスト運転時入力信号                   | _    |
|     | TMO0   | 信号ピンの強制出力                    | -    |
|     | TMD0   | テスト運転モード用データ(回転速度)           | _    |
|     | TMD1   | テスト運転モード用データ(加減速時定数)         | _    |
|     | TMD3   | テスト運転モード用データ(移動量)            | -    |

\*1 略称前に\*印の付いたパラメータは、設定後にサーボアンプの電源を OFF にし再投入すると有効に なります。

#### 5.4.2 GOT のデバイス一覧

| タイプ       | デバイス番号          | 用途                    |  |
|-----------|-----------------|-----------------------|--|
|           | GB40            | 常時 ON デバイス            |  |
|           | GB41            | 常時 OFF デバイス           |  |
| ビット       | GD60031.b13     | GOT エラーリセット信号         |  |
|           | GD60501.b0      | スクリプトトリガ              |  |
|           | GD60511.b0      | スクリプトトリガ              |  |
|           | GS512.b0        | 時刻変更信号                |  |
|           | GD10            | 局番の設定                 |  |
|           | GD60000         | ベース画面切り換え             |  |
|           | GD60001         | オーバーラップウィンドウ 1 画面切り換え |  |
|           | GD60004         | オーバーラップウィンドウ2画面切り換え   |  |
|           | GD60016         | スーパーインポーズウィンドウ1画面切り換え |  |
|           | GD60017         | スーパーインポーズウィンドウ2画面切り換え |  |
|           | GD60021         | 言語切り換え                |  |
| <b></b> _ | GD60022         | システム言語切り換え            |  |
| 7-14      | GD60031、GD60041 | システム情報                |  |
|           | GD60201         | ヒストリカルトレンドグラフ(グラフ情報)  |  |
|           | GD60202         | ヒストリカルトレンドグラフ(グラフ情報)  |  |
|           | GD60203         | ヒストリカルトレンドグラフ(グラフ情報)  |  |
|           | GD60221~D60224  | カーソル位置時刻              |  |
|           | GD60225~D60228  | 表示開始位置時刻              |  |
|           | GD60229~D60232  | 表示終了位置時刻              |  |
|           | GD60233~D60235  | 表示位置時刻指定              |  |

| タイプ | デバイス番号         | 用途                               |
|-----|----------------|----------------------------------|
|     | GD60311        | ドキュメントページ No(言語 1)               |
|     | GD60321        | ドキュメントページ No(言語 2)               |
|     | GD60331        | ドキュメントページ No(言語 3)               |
|     | GD60401        | テスト運転(モータ回転速度)書き込み用              |
|     | GD60403        | テスト運転(加減速時定数)書き込み用               |
|     | GD60405        | テスト運転(移動量)書き込み用                  |
| ワード | GD60411        | 出力信号ランプ表示                        |
|     | GD60701~D60702 | 入力デバイス状態の STAB2、CDP オブジェクトスクリプト用 |
|     | GD60703~D60704 | 出力デバイス状態の CDPS、ABSV オブジェクトスクリプト用 |
|     | GD63990~D63995 | 時計のデジスイッチ                        |
|     | GS513~GS516    | 変更時刻                             |
|     | GS650~GS652    | 現在時刻                             |
|     | TMP800~996     | スクリプト演算用                         |

### 5.5 コメント一覧

| コメントグループ No. | コメント No.                       | ベース/ウィンドウ画面 No.       |
|--------------|--------------------------------|-----------------------|
|              | No.1~31                        | ベース画面 B-30001         |
|              | No.2~7、21~32、67                | ベース画面 B-30010         |
|              | No.2、30~37、46~54、98~147        | ベース画面 B-30011、30019   |
|              | No.2、30~37、46~58、198~244       | ベース画面 B-30012、30020   |
|              | No.2、30~37、46~58、299~399       | ベース画面 B-30013、30021   |
|              | No.2、30~37、46~58、400~404       | ベース画面 B-30014、30022   |
|              | No.2、30~37、46~59、501~556       | ベース画面 B-30015、30023   |
|              | No.2、30~37、46~59、602~651       | ベース画面 B-30016、30024   |
|              | No.2、30~37、46~62、703~710       | ベース画面 B-30017、30025   |
|              | No.2、30~37、46~51、804~862       | ベース画面 B-30018、30026   |
|              | No.2~7、30~32、49~67、905~921     | ベース画面 B-30030         |
|              | No.2~7、30~32、59~67、998~1024    | ベース画面 B-30040         |
| 255          | No.2~7、30~32、1098~1153         | ベース画面 B-30050         |
|              | No.2~7、30~32、1198~1254         | ベース画面 B-30060         |
|              | No.2、32、1298~1300              | ベース画面 B-30061~30063   |
|              | No.2~7、30~41、67                | ベース画面 B-30070         |
|              | No.2、42~70、1398~1419           | ベース画面 B-30071         |
|              | No.2、42~70、1404~1419、1498~1506 | ベース画面 B-30072         |
|              | No.2、42、67~70、1598~1604        | ベース画面 B-30073         |
|              | No.2、42、67~70、                 | ベース画面 B-30074         |
|              | No.6、44                        | ウィンドウ画面 W-30001       |
|              | No.1                           | ウィンドウ画面 W-30002       |
|              | No.1798~1806                   | ウィンドウ画面 W-30003       |
|              | No.52~63、1405~1419             | ウィンドウ画面 W-30016、30017 |
|              | No.52~63、1405~1419             | ウィンドウ画面 W-30018、30019 |

#### 5.6 スクリプト一覧

| 項目          | 内容                                      |
|-------------|-----------------------------------------|
| プロジェクトスクリプト | 有り                                      |
| 画面スクリプト     | B-30060、B-30071、B-30072、B-30073、W-30002 |
| オブジェクトスクリプト | B-30040、B-30050、W-30003                 |

#### 5.6.1 プロジェクトスクリプト

| スクリプト No.30001 |               |           |            |  |
|----------------|---------------|-----------|------------|--|
| スクリプト名         | Script30001   | コメント      | 初期設定       |  |
| データ形式          | 符号付き BIN16    | トリガ種別     | GB40 立上り   |  |
| [w:GD60311]=1; | //ベース画面 30061 | のドキュメントペー | ·ジNo.を1に設定 |  |
| [w:GD60321]=1; | //ベース画面 30062 | のドキュメントペー | ·ジNo.を1に設定 |  |
| [w:GD60331]=1; | //ベース画面 30063 | のドキュメントペー | ·ジNo.を1に設定 |  |
|                |               |           |            |  |

#### 5.6.2 画面スクリプト

| 1 | ベース画面 30060          |             |       |                  |  |  |
|---|----------------------|-------------|-------|------------------|--|--|
|   | スクリプト No.30101       |             |       |                  |  |  |
|   | スクリプト名               | Script30101 | コメント  |                  |  |  |
|   | データ形式                | 符号付き BIN16  | トリガ種別 | ON 中(GD60501.b0) |  |  |
|   | //マニュアル表示画面へ切り換えます。  |             |       |                  |  |  |
|   | [w:GD60016] = 30016; |             |       |                  |  |  |
|   | rst([b:GD60501.b0]); |             |       |                  |  |  |

#### ベース画面 30071

| スクリプト No.30102                    |                                   |       |    |  |  |  |
|-----------------------------------|-----------------------------------|-------|----|--|--|--|
| スクリプト名                            | Script30102                       | コメント  |    |  |  |  |
| データ形式                             | 符号付き BIN16                        | トリガ種別 | 常時 |  |  |  |
| //モータ回転速度、加減速時定数をサーボアンプに転送します。    |                                   |       |    |  |  |  |
| [0-100:u32:TMD0] = [u32:GD60401]; |                                   |       |    |  |  |  |
| [0-100:u32:TMD                    | [0-100:u32:TMD1] = [u32:GD60403]; |       |    |  |  |  |

#### ベース画面 30072

| スクリプト No.30103                     |             |       |    |  |
|------------------------------------|-------------|-------|----|--|
| スクリプト名                             | Script30103 | コメント  |    |  |
| データ形式                              | 符号付き BIN16  | トリガ種別 | 常時 |  |
| //モータ回転速度、加減速時定数、移動量をサーボアンプに転送します。 |             |       |    |  |
| [0-100:u32:TMD0] = [u32:GD60401];  |             |       |    |  |
| [0-100:u32:TMD1] = [u32:GD60403];  |             |       |    |  |
| [0-100:u32:TMD3] = [u32:GD60405];  |             |       |    |  |

#### ベース画面 30073

| スクリプト No.30104          |       |                 |  |  |  |
|-------------------------|-------|-----------------|--|--|--|
| スクリプト名 Script30104      | コメント  |                 |  |  |  |
| データ形式 符号付き BIN16        | トリガ種別 | 立上り(GD60511.b0) |  |  |  |
| //スーパーインポーズウィンドウを表示します。 |       |                 |  |  |  |
| [w:GD60016] = 30018;    |       |                 |  |  |  |
| rst([b:GD60511.b0]);    |       |                 |  |  |  |
|                         |       |                 |  |  |  |

#### <u>ウィンドウ画面 30002</u>

| スクリプト No.30002        |                                  |             |                     |  |  |
|-----------------------|----------------------------------|-------------|---------------------|--|--|
| スクリプト名                | Script30002                      | コメント        | マニュアル表示画面の言語切り換え    |  |  |
| データ形式                 | 符号付き BIN16                       | トリガ種別       | 画面を閉じる時             |  |  |
| if(([w:GD60000]       | >= 30005) && ([w:GD60000] <=3000 | 07)){ //ベース | 画面がマニュアル表示-言語1~言語3画 |  |  |
| 面のとき                  |                                  |             |                     |  |  |
| if([w:G               | iD60021] <= 1){                  | //言語カ       | 「言語1の場合             |  |  |
|                       | [w:GD60000] = 30005;             | //マニュ       | アル表示-言語1画面に遷移       |  |  |
| }                     |                                  |             |                     |  |  |
| if([w:G               | iD60021] == 2){                  | //言語カ       | 「言語2の場合             |  |  |
|                       | [w:GD60000] = 30006;             | //マニュ       | アル表示−言語2画面に遷移       |  |  |
| }                     | }                                |             |                     |  |  |
| if([w:GD60021] == 3){ |                                  | 「言語3の場合     |                     |  |  |
| [w:GD60000] = 30007;  |                                  | //マニュ       | //マニュアル表示-言語3画面に遷移  |  |  |
|                       |                                  |             |                     |  |  |
| }                     |                                  |             |                     |  |  |

#### 5.6.3 オブジェクトスクリプト

#### ベース画面 30040

| オブジェクト               | スイッチ    | データ形式 | 符号なし BIN16 |
|----------------------|---------|-------|------------|
| スクリプトユーザ ID          | 1       | トリガ   | 立ち上がり GB40 |
| //画面表示時に年月日          | 日時分秒を格納 |       |            |
| [w:GD60233]=[w:GS650 | D];     |       |            |
| [w:GD60234]=[w:GS651 | 1];     |       |            |
| [w:GD60235]=[w:GS652 | 2];     |       |            |

#### ベース画面 30050

| オブジェクト                                                                      | ランプ                                | データ形式        | 符号なし BIN16                               |  |  |  |
|-----------------------------------------------------------------------------|------------------------------------|--------------|------------------------------------------|--|--|--|
| スクリプトユーザ ID                                                                 | 1                                  | トリガ          | 常時                                       |  |  |  |
| [u32:TMP0800] = [0-100:u32:DI0] & 0x00100000; //DI0 の bit20 を論理積でだし、TMP に格納 |                                    |              |                                          |  |  |  |
| [w:GD60701] = [u32:T                                                        | MP0800] >> 20; //TMP を右に 20        | シフトし,GD60701 | に格納                                      |  |  |  |
|                                                                             |                                    |              |                                          |  |  |  |
| オブジェクト                                                                      | ランプ                                | データ形式        | 符号なし BIN16                               |  |  |  |
| スクリプトユーザ ID                                                                 | 1                                  | トリガ          | 常時                                       |  |  |  |
| [u32:TMP0801] = [0-1                                                        | 100:u32:DI0] & 0x08000000; //DI0 0 |              | でだし、TMP に格納                              |  |  |  |
| [w:GD60702] = [u32:T                                                        | MP0801] >> 27; //TMP を右に 27        | シフトし,GD60702 | に格納                                      |  |  |  |
|                                                                             |                                    |              |                                          |  |  |  |
| オブジェクト                                                                      | ランプ                                | データ形式        | 符号なし BIN16                               |  |  |  |
| スクリプトユーザ ID                                                                 | 1                                  | トリガ          | 常時 · · · · · · · · · · · · · · · · · · · |  |  |  |
| [u32:TMP0802] = [0-1                                                        | 100:u32:DO0] & 0x02000000; //DO0   | の bit25 を論理積 | でだし、TMP に格納                              |  |  |  |
| [w:GD60703] = [u32:T                                                        | MP0802] >> 25; //TMP を右に 25        | シフトし,GD60703 | に格納                                      |  |  |  |
| オブジェクト                                                                      | ランプ                                | データ形式        | 符号なし BIN16                               |  |  |  |
| スクリプトユーザ ID                                                                 | 1                                  | トリガ          | 常時                                       |  |  |  |
| [u32:TMP0803] = [0-100:u32:DO0] & 0x08000000; //DO0 の bit27 を論理積でだし、TMP に格納 |                                    |              |                                          |  |  |  |
| [w:GD60704] = [u32:TMP0803] >> 27; //TMP を右に 27 シフトし,GD60704 に格納            |                                    |              |                                          |  |  |  |
|                                                                             |                                    |              |                                          |  |  |  |

ウィンドウ画面 30003

| オブジェクト                                                        | 数值表示                                                           | データ形式                        | 符号なし BIN16       |  |  |
|---------------------------------------------------------------|----------------------------------------------------------------|------------------------------|------------------|--|--|
| スクリプトユーザ ID                                                   | 1                                                              | トリガ                          | GB40 立上り         |  |  |
| //時計データより本日の年月を取得                                             |                                                                |                              |                  |  |  |
| [w:TMP950] = [w:GS650] & 0xF000;//設定用時計データより年の下 2 桁の 10 の位を取得 |                                                                |                              |                  |  |  |
| [w:TMP960] = [w:TMP950] >> 12;//桁合せ                           |                                                                |                              |                  |  |  |
| [w:TMP968] = [w:TMF                                           | 960] * 10;//BCD->BIN                                           |                              |                  |  |  |
| [w:TMP951] = [w:GS6                                           | 50] & 0x0F00;//設定用時計データよ                                       | <り年の下2桁の                     | 1 の位を取得          |  |  |
| [w:TMP961] = [w:TMF                                           | 951] >> 8;//BCD->BIN                                           |                              |                  |  |  |
| [w:TMP973] = 2000 +                                           | [w:TMP968] + [w:TMP961];//TMP                                  | 973 に年を BIN で                | セット              |  |  |
| [w:GD63990] = [w:TM                                           | P973];//年をセット                                                  |                              |                  |  |  |
|                                                               |                                                                |                              |                  |  |  |
| [w:TMP952] = [w:GS6                                           | 50] & 0x00F0;//設定用時計データよ                                       | い月の 10 の位を                   | 取得               |  |  |
| [w:TMP962] = [w:TMF                                           | <sup>2</sup> 952] >> 4;//桁合せ                                   |                              |                  |  |  |
| [w:TMP969] = [w:TMF                                           | 962] * 10;//BCD->BIN                                           |                              |                  |  |  |
| [w:TMP953] = [w:GS6                                           | 50」& 0x000F;//設定用時計データ。                                        | にり月の1の位を単                    | 又得               |  |  |
| [w:TMP974] = [w:TMF                                           | P969」+ [w:TMP953];//TMP974 (こ)                                 | 月を BIN でセット                  |                  |  |  |
| [w:GD63991] = [w:IM]                                          | P9/4];//月をセット                                                  |                              |                  |  |  |
|                                                               |                                                                | -                            | 10 の位ち取得         |  |  |
| [w:1WP954] = [w:G30                                           | 31]&UXF000//設定用時計/一次。<br>2054]\\ 12.//提合共                      |                              | 100位を取得          |  |  |
| [w:TMP903] = [w:TMP[w:TMP070] = [w:TMP                        | -934] // 12;// /¶] □ ₪                                         |                              |                  |  |  |
| [w:TMD055] - [w:CS6]                                          | -903」* 10,//BCD-/BIN<br>51] & 0√0E00·//設定田時計データト               | - リロの下っ折の                    | 1の位を取得           |  |  |
| [w:TMD064] = [w:TMD064]                                       | 31] & 0x0F00,//設定用時計7一タ3<br>0055] \\ 9://RCD_\RIN              |                              | の位を取得            |  |  |
| [w:TMD975] = [w:TMD975]                                       | 933] // 8,// BCD /BIN<br>970] + [w/TMD964]//TMD975 /~ F        | ま BIN でわット                   |                  |  |  |
| [w:GD63992] = [w:TM]                                          | 970」 - [W.TMI 904],// TMI 979121<br>P975]://日をセット              |                              |                  |  |  |
|                                                               | 1979],//ロミビノト                                                  |                              |                  |  |  |
| [w:TMP956] = [w:GS6                                           | 51] & 0x00F0://設定用時計データよ                                       | い時の 10 の位を                   | 取得               |  |  |
| [w:TMP965] = [w:TMF                                           | 956] >> 4://桁合せ                                                |                              |                  |  |  |
| [w:TMP971] = [w:TMF                                           | P965] * 10://BCD->BIN                                          |                              |                  |  |  |
| [w:TMP957] = [w:GS6                                           | -<br>51] & 0x000F://設定用時計データよ                                  | い時の1の位を取                     | 又得               |  |  |
| [w:TMP976] = [w:TMF                                           | 9971] + [w:TMP957];//TMP976 に                                  | 寺を BIN でセット                  |                  |  |  |
| [w:GD63993] = [w:TM                                           | P976];//時をセット                                                  |                              |                  |  |  |
|                                                               |                                                                |                              |                  |  |  |
| [w:TMP958] = [w:GS6                                           | 52] & 0xF000;//設定用時計データよ                                       | い分の下2桁の                      | 10 の位を取得         |  |  |
| [w:TMP966] = [w:TMF                                           | 9958] >> 12;//桁合せ                                              |                              |                  |  |  |
| [w:TMP972] = [w:TMF                                           | 966] * 10;//BCD->BIN                                           |                              |                  |  |  |
| [w:TMP959] = [w:GS6                                           | 52] & 0x0F00;//設定用時計データよ                                       | い分の下2桁の                      | 1 の位を取得          |  |  |
| [w:TMP967] = [w:TMF                                           | 959] >> 8;//BCD->BIN                                           |                              |                  |  |  |
| [w:TMP977] =[w:TMP9                                           | 972] + [w:TMP967];//TMP977 に分                                  | トを BIN でセット                  |                  |  |  |
| [w:GD63994] = [w:TM                                           | P977];//分をセット                                                  |                              |                  |  |  |
|                                                               | 도이 이 이 이도이 / /카르 프마크 트                                         | - 川孙の 10 の仕ナ                 | TT: /B           |  |  |
| [w:1MP993] = [w:GS6]                                          | 32」& UXUUFU;//設定用時計ナータ。<br>20021 \\ 4.//たみせ                    | 、9秒の10の位を                    | µX 1守            |  |  |
|                                                               | 1993」>> 4;//竹石で                                                |                              |                  |  |  |
| [w:IMP996] = [w:IMF]                                          | 50] & 0.000E.//読中田味ttim タい<br>1990] * IU;//BCD->BIN            | -ሀ劧办 1 ጥሎታ፱                  | <b>立</b> /但      |  |  |
| [w:1WP994] = [w:GS6]                                          | 32」& UXUUUF;// 設定用時計プーダよ<br>2006] + 「いいTMD024] / /TMD020 / - 1 | 、ックシの I の1坐を集<br>小た DN デー・・・ | X 1 <del>न</del> |  |  |
| $[w:   w  = 3/\delta] - [w:   W  = 1/\delta$                  | -950」〒 [W.INF994];//INF978  〜1<br>D070].//動なわいに                | ッそ ロハ じセット                   |                  |  |  |
| [w.GD03990] – [W:TM                                           | F 3 / 0],/ / 作りで ビンド                                           |                              |                  |  |  |
|                                                               |                                                                |                              |                  |  |  |

| オブジェクト                                                                                                    | 数值表示                               | データ形式                  | 符号なし BIN16   |  |  |
|----------------------------------------------------------------------------------------------------|------------------------------------|------------------------|--------------|--|--|
| スクリプトユーザ ID                                                                                                    | 2                                  | トリガ                    |              |  |  |
| // BIN → BCD 変換                                                                                                    |                                    |                        |              |  |  |
| [w:TMP979] = [w:GD63990] - 2000;   // 年の下 2 桁                                                                                                    |                                    |                        |              |  |  |
| [w:TMP980] = (([w:TM                                                                                                    | 10) << 4) + ([w:TMP979] %          | 10); // 左              | ≢ BIN −> BCD |  |  |
| [w:TMP981] = (([w:GE                                                                                                    | )63991] / 10) << 4) + ([w:GD63991] | % 10);                 | ∃ BIN -> BCD |  |  |
| [w:TMP982] = (([w:GE                                                                                                    | )63992] / 10) << 4) + ([w:GD63992] | % 10); // E            | BIN -> BCD   |  |  |
| [w:TMP983] = (([w:GE                                                                                                    | )63993] / 10) << 4) + ([w:GD63993] | %10); // 問             | 寺 BIN → BCD  |  |  |
| [ [w:TMP984] = (([w:GE                                                                                                    | )63994] / 10) << 4) + ([w:GD63994] | % 10); // <del>5</del> | → BIN -> BCD |  |  |
| [w: IMP985] = (([w:GL                                                                                                    | )63995] / 10) << 4) + ([w:GD63995] | % 10);                 | λ BIN -> BCD |  |  |
| オブジェクト                                                                                                    | 数值表示                               | データ形式                  | 符号なし BIN16   |  |  |
| スクリプトユーザ ID                                                                                                    | 3                                  | トリガ                    | 常時           |  |  |
| // 年月設定                                                                                                    |                                    |                        |              |  |  |
| [w:GS513] = ([w:TMP                                                                                                    | 980] << 8) + [w:TMP981];  // 変§    | 更時刻デバイスに <sup>4</sup>  | 年月セット        |  |  |
| オブジェクト                                                                                                    | 数值表示                               | データ形式                  | 符号なし BIN16   |  |  |
| スクリプトユーザ ID                                                                                                    | 4                                  | トリガ                    | 常時           |  |  |
| // 日時設定                                                                                                    |                                    |                        |              |  |  |
| [w:GS514] = ([w:TMP                                                                                                    | 982] << 8) + [w:TMP983];  // 変§    | 更時刻デバイスに               | 日時セット        |  |  |
| オブジェクト                                                                                                    | 数值表示                               | データ形式                  | 符号なし BIN16   |  |  |
| スクリプトユーザ ID                                                                                                    | 5                                  | トリガ                    | 常時           |  |  |
| // 分秒設定<br>[w:GS515] = ([w:TMP                                                                                                    | 984] << 8) + [w:TMP985];  //       | 更時刻デバイスに               | 分秒セット        |  |  |
| オブジェクト                                                                                                    |                                    | データ形式                  | 符号なし BIN16   |  |  |
| スクリプトユーザ ID                                                                                                    | 6                                  | トリガ                    | 常時           |  |  |
| // 曜日設定<br>[w:TMP986] = [w:GD63990]; //年(BIN)<br>[w:TMP987] = [w:GD63991]; //月(BIN)<br>[w:TMP988] = [w:GD63992]; //日(BIN)                                                                           |                                    |                        |              |  |  |
| if(([w:TMP987] == 1)    ([w:TMP987] == 2)///1·2 月の場合のみ前年の13·14 月として計算するための補正処理<br>[w:TMP986] =[w:TMP986] - 1; //年から1を減算<br>[w:TMP987] =[w:TMP987] + 12;//月に12を加算<br>}                               |                                    |                        |              |  |  |
| [w:TMP989] = [w:TMP986]/4;//ツェラーの公式に必要な項を作成<br>[w:TMP990] = [w:TMP986]/100;//ツェラーの公式に必要な項を作成<br>[w:TMP991] = [w:TMP986]/400;//ツェラーの公式に必要な項を作成<br>[w:TMP992] = (13*[w:TMP987]+8)/5;//ツェラーの公式に必要な項を作成 |                                    |                        |              |  |  |
| //ツェラーの公式で曜日算出して変更時刻デバイスに曜日をセット<br>[w:GS516] = ([w:TMP986]+[w:TMP989]–[w:TMP990]+[w:TMP991]+[w:TMP992]+[w:TMP988])%7;                                                                               |                                    |                        |              |  |  |

#### 6 マニュアル表示について

マニュアル表示は、ドキュメント表示機能を使用して表示しています。ドキュメント表示機能の詳細については、「GT Designer3 Version3 画面設計マニュアル(共通編)」を参照してください。

#### 6.1 マニュアル表示用ドキュメントデータの準備

- 例:ベース画面 B-30061:マニュアル表示-言語1にマニュアル(ドキュメント)を表示する場合
- (1) 表示するマニュアル(Word や Excel など)を Document Converter を使用してドキュメント表示機能用のドキュメント データ(JPEG ファイル)に変換します。この際、Document Converter の[ドキュメント表示 ID]には、ベース画面 30061 のドキュメント表示の[ドキュメント表示 ID]と同じ値を設定します。

| DocumentConverter                          |                                   |
|--------------------------------------------|-----------------------------------|
| ドキュメントID(N):                               | 201                               |
| ドキュメント名称(M):                               | マニュアル表示(日本語)                      |
|                                            |                                   |
| 変換元ファイルバス(F):                              | Document Converter $\mathcal{O}$  |
| 変換元ファイルバス(F):<br>出力先フォルダバス(0):             | Document Converter の<br>ドキュメント ID |
| 変換元ファイレバス(F):<br>出力先フォルダバス(O):<br>「出力ページ指定 | Document Converter の<br>ドキュメント ID |

|   | マニュアル             | 表示                                      |
|---|-------------------|-----------------------------------------|
| Ĩ | ドキュメント表示          | • • • • • • • • • • • • • • • • • • • • |
|   | 初回表示サイズ:          | ◎ 大(L)                                  |
|   | ドキュメントID(D):      | 201                                     |
|   | ページNo:<br>の固定値(1) | データ形式: 符号なしBIN16 -                      |

例:ベース画面 B-30061:マニュアル表示-言語 1 のドキュメント表示のドキュメント ID

(2)ドキュメントデータは DOCIMG フォルダの 201 フォルダ内に生成されます。DOCIMG フォルダ以下のフォルダ構成 は変更せずに、DOCIMG フォルダごと CF カードのルートディレクトリに保存してください。

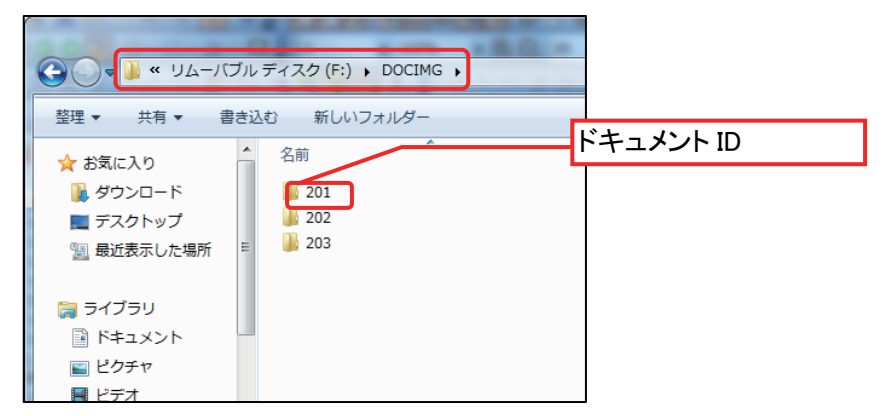

CF カードのフォルダ構成

#### 6.2 ドキュメントの総ページ数の変更

表示するドキュメントの総ページ数に合わせて、画面右下に表示する総ページ数を変更してください。

例:ドキュメント総数を10ページから20ページに変更する場合

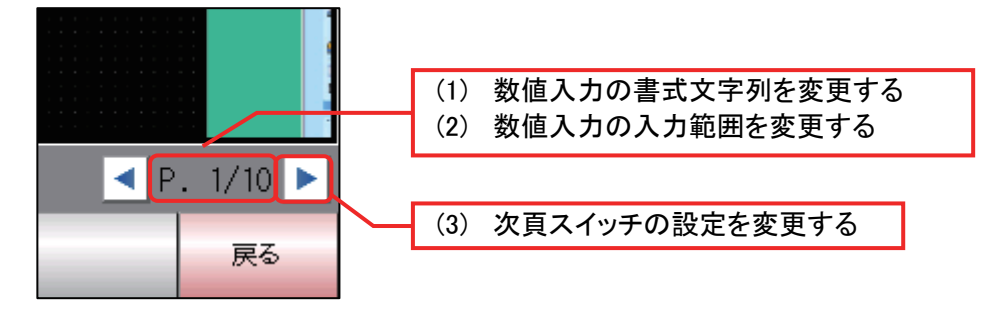

- (1) 数値入力の書式を変更する。
  - 1. 数値入力をダブルクリックし、ダイアログボックスの[デバイス/スタイル]タブを表示
  - 2. [書式文字列]を「P.##/10」から「P.##/20」に変更

| 如何入力                     |                                              |
|--------------------------|----------------------------------------------|
| 基<br>/デバイス/スタイル*         | 本設定                                          |
| 種類: ○数(<br>デバイス(D): GD61 | 直表示(P)  ● 数値入力(I) 251  データ形式(A): 符号なしBIN16 ▼ |
| 表示形式<br>表示形式(F):         | (符号なし10)進数 ▼ フォント(T): 16ドット標準 ▼              |
| 数値サイズ(Z):                | 1 ▼ × 1 ▼ (横×縦) ■画面に表示する数値をアスタリスクで表示する       |
| 表示桁数(G):                 | 2 📄 0を付加する(0) 揃え(1): 📄 🗐                     |
| 小装软桁接纹(N):               | 0 🚽 🗌 小数桁数自動調整(J)                            |
| 書式文字列(0):                | P##/10 P.##/20                               |
| - 図形設定(通常)               | プレビュー<br>なし                                  |
| 数値色(C):                  | ▼                                            |
| ブリンク(K):                 | taL ▼<br>数値(V):<br>1 ▲                       |
|                          |                                              |
| 名称: ページ番号                | OK キャンセル                                     |

- (2) 数値入力の入力範囲を変更する。
  - 1. ダイアログボックスの[入力範囲]タブを表示
  - 2. [範囲]をクリックし、[範囲の入力]ダイアログボックスを表示
  - 3. 定数を10から20に変更

| 数値入力      |                                                                                 |
|-----------|---------------------------------------------------------------------------------|
| デバー       | 基本設定<br>(ス/スタイル*) 入力範囲* 表示範囲 / 拡張機能 / 表示/ 動作条件 / 演算/スクリプト                       |
| 設定数:<br>1 | 1<br>条件<br>1 <= \$W <= 10<br>範囲指定(A): 1 <= \$W <= 10<br>範囲指定(A): 1 <= \$W <= 10 |
|           | 範囲の入力                                                                           |
|           | 1 <= \$₩ <= 10<br>A <= ▼ B <= ▼ C                                               |
|           | 定数データ形式: 🔘 16〕進(E) 💿 10〕進(D) 🔘 8〕進(C)                                           |
|           | 種類値                                                                             |
|           | A 定数 1                                                                          |
|           | B \$W モニタデバイス                                                                   |
|           | C  定数 <u>10</u> → <u>20</u>                                                     |
|           | OK キャンセル                                                                        |
|           |                                                                                 |

- (3) 次頁スイッチの設定を変更する
  - 1. ダイアログボックスの[動作設定]タブを表示
  - 2. [動作 1]をダブルクリックし、[動作(ワード)]ダイアログボックスを表示
  - 3. [条件値]、[リセット値]を10から20に変更

| スイッチ                                                                          |                                                                                                    |
|-------------------------------------------------------------------------------|----------------------------------------------------------------------------------------------------|
| 基本設定                                                                          | 注細設定             文字*             (拡張機能*)             (加張機能*)                                                                                                    |
| <ul> <li>動作リスト:</li> <li>動作</li> <li>1 ワードセット</li> </ul>                      | Biter      bh(f)追加     ビット(B)     ワード(D)     拡張機能(F)     動作(ワード)     メ     メ      メ |
|                                                                               | デバイス(D): GD61251                                                                                                    |
| キー入力・データ変更対露<br>- ランブ機能(図形/文字の                                                | 設定10<br>▼ 定数(C): 1 ◆<br>▼ 間接デバイス(D: GD61251 ◆ …                                                                                                    |
| <ul> <li>● キータッチ状態(K)</li> <li>● ビットのON/OFF(1</li> <li>● ワードの範囲(W)</li> </ul> | ☑ 初期値条件(A) 条件値(N): 10 20<br>リセット値(R): 10 20                                                                                                    |
| 名称: 次頁                                                                        | OK キャンセル                                                                                                    |

#### 6.3 「マニュアル表示」スイッチの設定

「マニュアル表示」スイッチは、言語切り換えデバイスに格納された列 No.によって表示するマニュアル画面を指定しています。列 No.の詳細については、「5.1 表示言語」を参照してください。

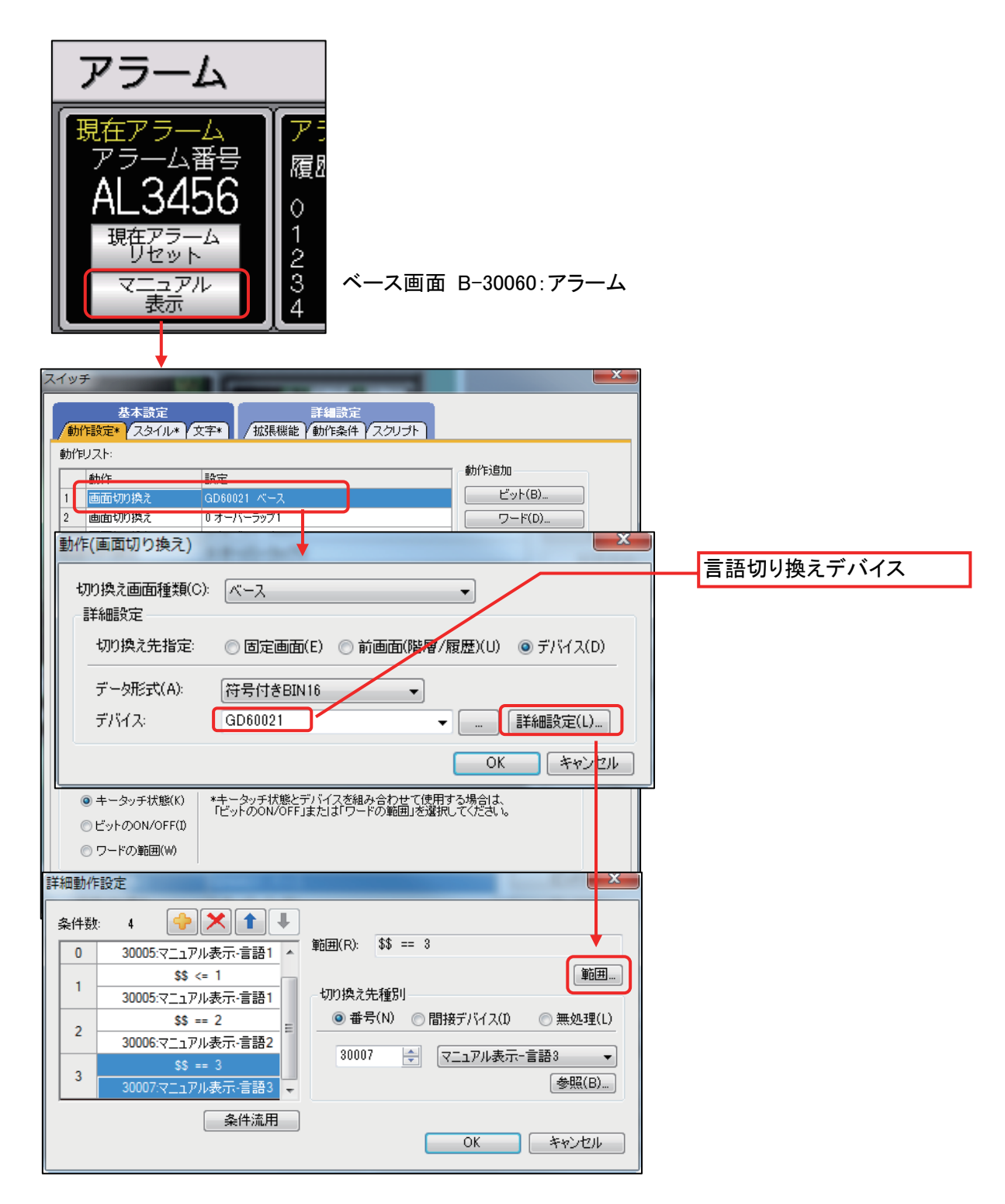

#### 7 テンプレート

テンプレートとは、図形やオブジェクトの集合体です。関連のある設定をテンプレート属性としてまとめて登録しているためデバイスや色などを簡単に一括変更できます。属性の設定値を変更する詳細については、「GT Designer3 Version1 画面設計マニュアル(共通編)」を参照してください。

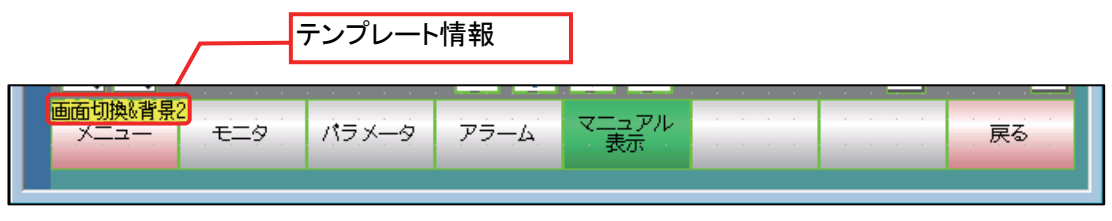

テンプレート情報は作画ソフトウェアの編集画面上にのみ表示され、GOTの表示画面上には表示されません。

- 例:フォントを変更する場合
  - (1) [テンプレート情報]を選択し(またはダブルクリック)、[テンプレートプロパティ]をクリック

| プロパティ サ×<br>テンプレート情報<br>テンプレートプロパティ(T) 画面切換&背景2]<br>テンプレートプロパティ上では、登録されている図形/オブジ<br>ェクトの属性を一覧表示/一括変更できます。 | デジージャンジャーション アラーム マーデアル ・・・・・・・・・・・・・・・・・・・・・・・・・・・・・・・・・・・・ |
|----------------------------------------------------------------------------------------------------|--------------------------------------------------------------|

(2) [画面切換\_フォント]の設定値をクリックして、変更したいフォントを選択

| プロパティ             |                     | Ψ×          |
|-------------------|---------------------|-------------|
| テンプレート名(M): 画面切換  | &背景2                |             |
| テンプレート属性          |                     | 設定値         |
| ■OFF色(メニュー&戻る)    |                     | ── 赤系       |
| ■ OFF色(各画面)       |                     | 銀系          |
| ■ OFF色(表示画面)      |                     | 禄系 二        |
| ■ON色(メニュー&戻る)     |                     | 📕 赤系        |
| ■ ON色(各画面)        |                     | 銀系          |
| ■ ON色(表示画面)       |                     | ■ 緑系        |
| ■ 切換先画面番号         |                     | 30001~30007 |
| ヨコメントグループNo.      |                     | 255         |
| ■文字色              |                     |             |
| ■画面背景色            | _                   |             |
| 画画面切換_フォント        |                     | ストローク 👻     |
| ■画面切換_文字サイズ 12ドット |                     | 票準          |
| 16ドット4            |                     | 震進          |
|                   | 号品位明朝<br>ミロ 位づき ハノク |             |
| 12 F 9 F          |                     | 高品位明朝       |
|                   | 16 씨ッ 사용            | 高品位ゴシック     |
|                   |                     |             |
|                   | 2-0-2               | ,           |